liveCD 有点类似于 windows 的 PE, 有些特殊的系统维护需要进入 liveCD 操作

1、挂载系统盘,选择光盘启动(由于电脑品牌不一样,导致光盘启动都有着差异,这里就 不做过多描述)

如图所示,选择 "Try Kylin-Desktop V10 without installing",回车

| *Try Kylin-Desktop V10 without                           | t insta            | lling                 |                     |                       |      |  |
|----------------------------------------------------------|--------------------|-----------------------|---------------------|-----------------------|------|--|
| Install Kylin-Desktop V10                                |                    |                       |                     |                       |      |  |
|                                                          |                    |                       |                     |                       |      |  |
|                                                          |                    |                       |                     |                       |      |  |
|                                                          |                    |                       |                     |                       |      |  |
|                                                          |                    |                       |                     |                       |      |  |
|                                                          |                    |                       |                     |                       |      |  |
|                                                          |                    |                       |                     |                       |      |  |
| Use the ▲ and ▼ keys to se<br>Press enter to boot the se | elect w<br>elected | hich entr<br>1 OS,`e' | y is hig<br>to edit | ghlighted<br>the comm | ands |  |
| before booting or `c' for                                | a comm             | and-line.             |                     |                       |      |  |

此界面继续等待即可

| <b>KYLIN</b><br>民河麒麟 |  |
|----------------------|--|
|                      |  |

#### 2、如图所示,就是 liveCD 模式

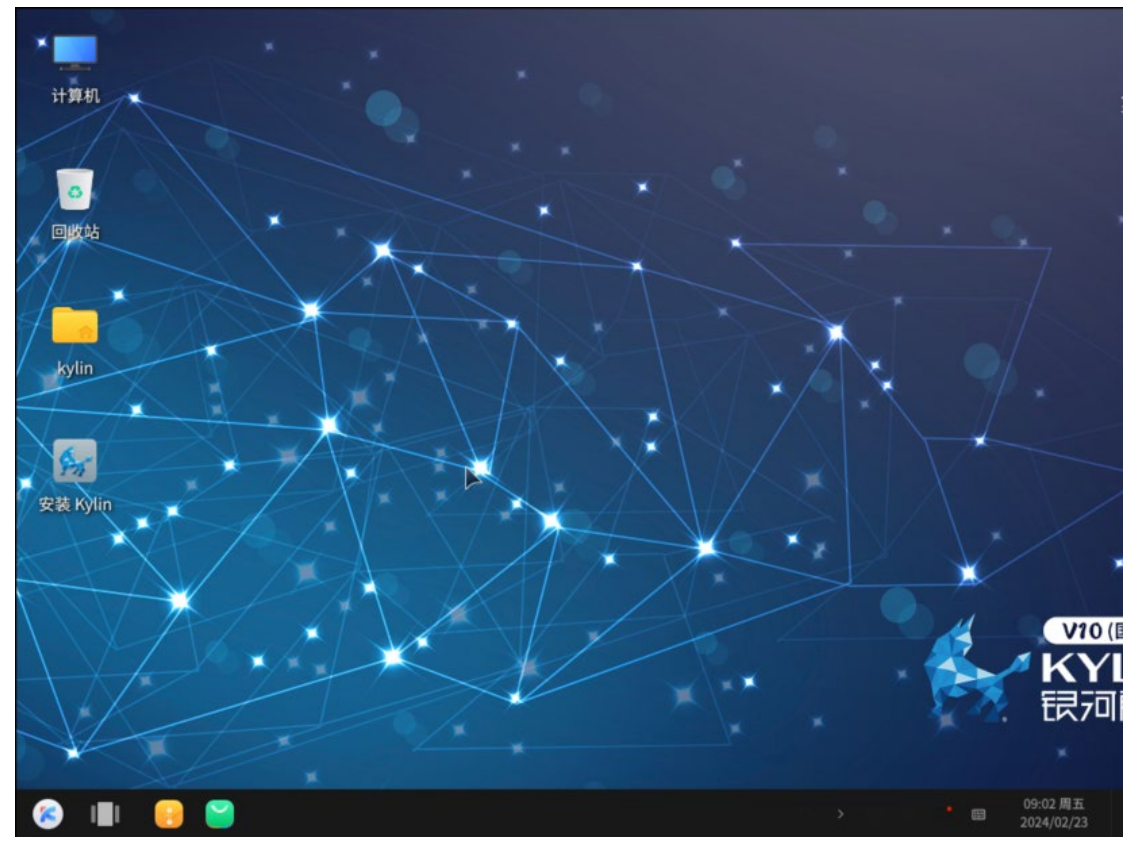

## 3、点击开始菜单,选择"分区编辑器"

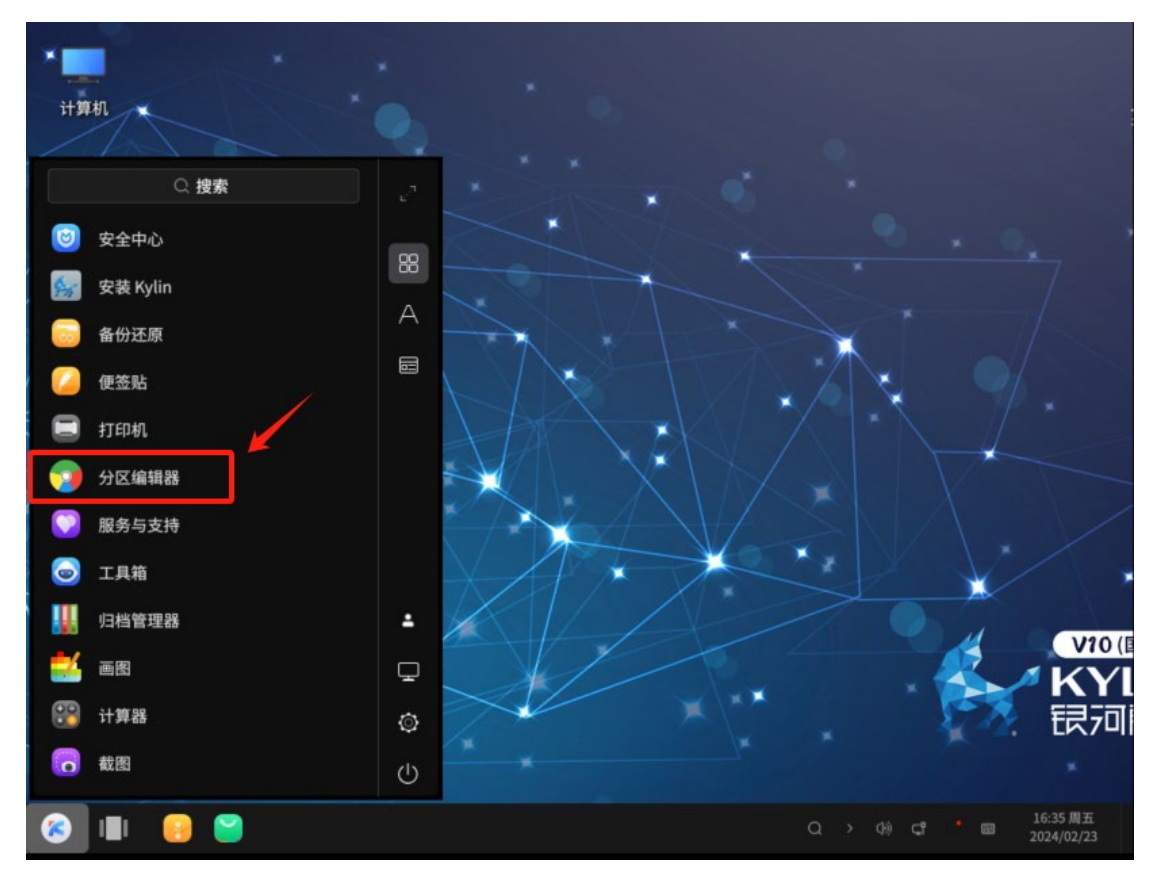

4、我们系统的分区不能卸载,只能调整大小,在这里我给大家演示一下,单独划分一个空闲空间出来(这里以数据盘 data 为例)

| 💿 分区编辑器                                 |                                              |                        |      |      |                        |            |                        | - 🗆 ×     |  |  |
|-----------------------------------------|----------------------------------------------|------------------------|------|------|------------------------|------------|------------------------|-----------|--|--|
| 分区编辑器(G)                                | 分区编辑器(G) 编辑(E) 查看(V) 设备(D) 分区(P) 挂载(M) 帮助(H) |                        |      |      |                        |            |                        |           |  |  |
| 🕒 🛞 🕅 📮 💼 🥱 🖌 📃 /dev/sda (100.00 GiB) 🖛 |                                              |                        |      |      |                        |            |                        |           |  |  |
|                                         |                                              | /dev/sda3<br>45.73 GiB |      |      | /dev/sda4<br>16.00 GiB |            | /dev/sda5<br>31.16 GiB |           |  |  |
| 分区                                      | 名称                                           | 文件系统                   | 挂载点  | 卷标   | 大小                     | 已用         | 未用                     | 标识        |  |  |
| /dev/sda1                               | EFI                                          | fat32                  |      |      | 512.00 MiB             | 11.24 MiB  | 500.76 MiB             | boot, esp |  |  |
| /dev/sda2 😉                             |                                              | ext4                   | /me… |      | 2.00 GiB               | 445.84 MiB | 1.56 GiB               |           |  |  |
| /dev/sda3 😉                             |                                              | ext4                   | /me… |      | 45.73 GiB              | 12.28 GiB  | 33.45 GiB              |           |  |  |
| 未分配                                     |                                              | ■ 未分配                  |      |      | 1.00 MiB               |            |                        |           |  |  |
| /dev/sda4 😐                             | backup                                       | ext4                   | /me… |      | 16.00 GiB              | 429.16 MiB | 15.58 GiB              |           |  |  |
| /dev/sda5 💿                             | data                                         | ext4                   | /me  | DATA | 31.16 GiB              | 699.82 MiB | 30.47 GiB              |           |  |  |
| /dev/sda6 😐                             | logical                                      | linux-swap             |      | SWAP | 4.61 GiB               | 0.00 字节    | 4.61 GiB               | swap      |  |  |
| ▶ 未分配                                   |                                              | ■ 未分配                  |      |      | 1.00 MiB               |            |                        |           |  |  |
| 0个操作待进行                                 | ī                                            |                        |      |      |                        |            |                        |           |  |  |

5、先卸载数据盘 data, 右击, 选择 "<mark>卸载</mark>"

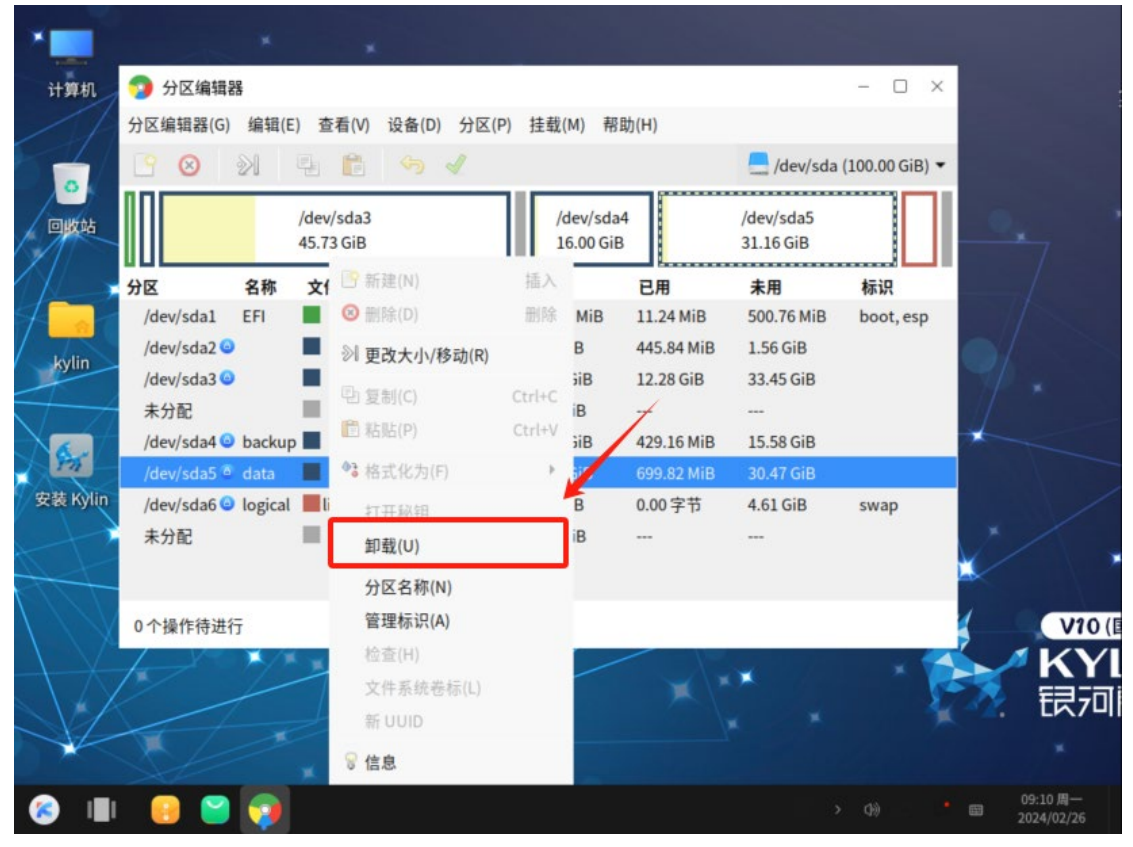

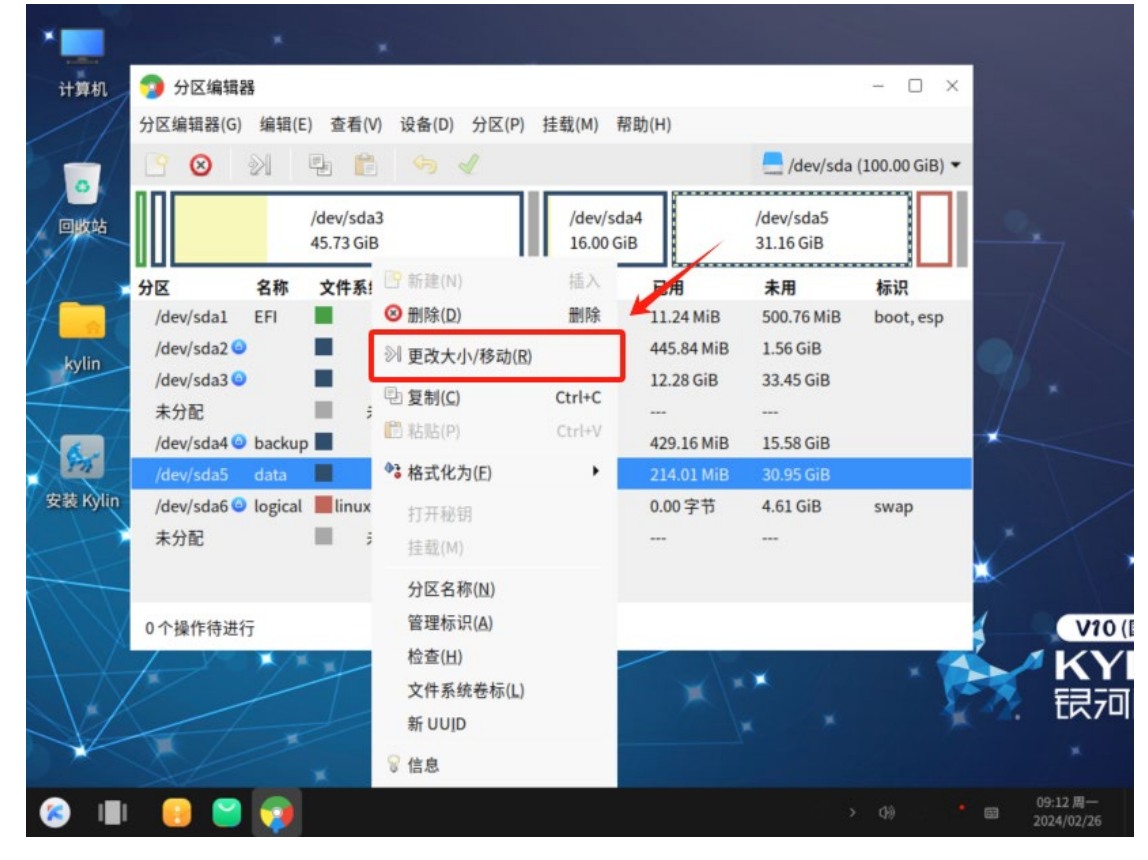

6、调整数据盘 data 大小,右击 —> 选择"更改大小/移动(R)",切记,不能删除

7、如下图所示

| 分区编辑器 分区编辑器(G) 编辑  | (E) 查看(V) 设备(D) 分区(P) 挂 | 载(M) 帮助(H)    |          | - 🗆 X            |
|--------------------|-------------------------|---------------|----------|------------------|
| 🕒 😣 🕅              | 5 6 % 1                 |               | /dev/sd  | a (100.00 GiB) 🔻 |
|                    | 调整 /dev/sda5 的大小        |               | - ×      |                  |
| 分区<br>/dev/sda1    | 最小大小: 31905 MiB         | 最大大小: 31905   | MiB      | 标识<br>boot, esp  |
| /dev/sda2 🕥        | 之前的空余空间 (MiB):          | 0 –           | +        |                  |
| /dev/sda3 😉        | 新大小(MiB):               | 31905 -       | +        |                  |
| 未分配<br>/dev/sda4 😐 | 之后的空余空间(MiB):           | 0 –           | +        |                  |
| /dev/sda5 🍯        | 对齐到:                    | MiB           | •        |                  |
| /dev/sda6 💿        |                         | <b>※</b> 取消(C | ) 浏 调整大小 | swap             |
| 未分配                | ■ 木分配 1.0               | 0 MIB         |          |                  |
| 0个操作待进行            |                         |               |          |                  |

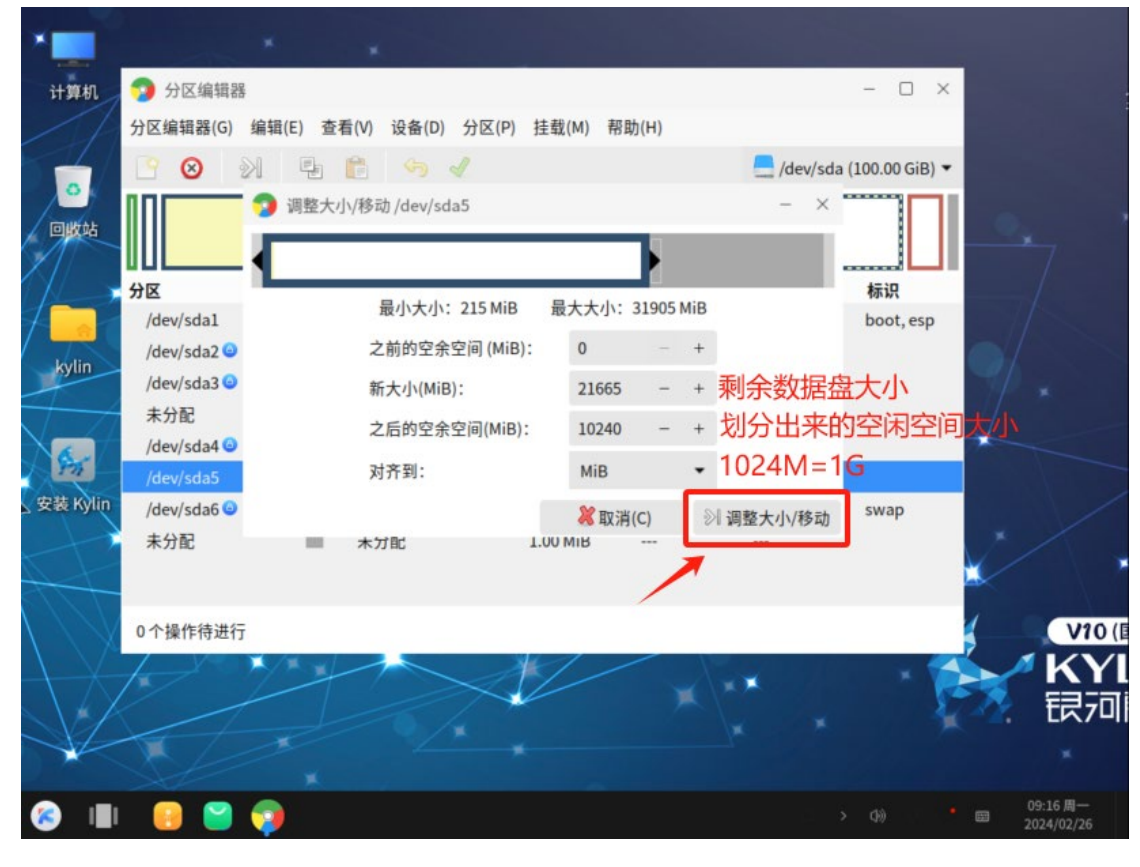

### 8、调整新大小,如图所示,划分10G的空间出来(1024MiB=1GiB)

#### 9、如图所示,保存√

| *           |             | ×       | *                      |         |                       |                        |              |                |                |            |       |
|-------------|-------------|---------|------------------------|---------|-----------------------|------------------------|--------------|----------------|----------------|------------|-------|
| 计算机         | 🧿 分区编辑器     | R.      |                        |         |                       | /                      |              |                | - 🗆 X          |            |       |
|             | 分区编辑器(G)    | 编辑(E    | ) 查看(V) 设              | 备(D) 分  | )<br>N<br>N<br>N<br>N | 挂载(M) 帮助               | ђ(Н)         |                |                |            |       |
|             | <u> 8</u>   | 21      | 9 <b>6</b> ·           | §       | <u>ן</u>              |                        |              | 📒 /dev/sda     | (100.00 GiB) 🔻 |            |       |
| 回收站         |             |         | /dev/sda3<br>45.73 GiB |         |                       | /dev/sda4<br>16.00 GiB | /dev<br>21.1 | /sda5<br>6 GiB |                | Q.         |       |
| 1X          | 分区          | 名称      | 文件系统                   | 挂载点     | 卷标                    | 大小                     | 已用           | 未用             | 标识             |            |       |
| 7           | /dev/sda1   | EFI     | fat32                  |         |                       | 512.00 MiB             | 11.24 MiB    | 500.76 MiB     | boot, esp      |            |       |
| kylin       | /dev/sda2 😐 |         | ext4                   | /me     |                       | 2.00 GiB               | 445.84 MiB   | 1.56 GiB       |                | O/         |       |
|             | /dev/sda3 🕥 |         | ext4                   | /me     |                       | 45.73 GiB              | 12.28 GiB    | 33.45 GiB      |                | 1          |       |
| $\sqrt{-7}$ | 未分配         |         | 未分配                    |         |                       | 1.00 MiB               |              |                |                |            |       |
| SASS        | /dev/sda4 😐 | backup  | ext4                   | /me     | DATA                  | 16.00 GIB              | 429.16 MiB   | 15.58 GIB      |                |            |       |
| 安装 Kylin    | /dev/sda5   | data    | ext4                   | _       | DATA                  | 21.16 GIB              | 214.01 MIB   | 20.95 GIB      |                |            |       |
| 2           | 浏将/dev/sda5 | 5由31.10 | 6 GiB 缩小至 21           | .16 GiB |                       |                        |              |                |                | 1          | Χ.    |
| A           |             |         |                        |         |                       |                        |              |                |                |            |       |
| ///         | 1个操作待进行     | Ŧ       |                        |         |                       |                        |              |                |                | 1          | V10 ( |
|             | 1 yr        | ¥/#     |                        | _       |                       | 11/                    |              | and the second |                | ~ ^        | KVI   |
|             |             |         |                        |         | <                     |                        |              | ×              |                |            | 53.m  |
|             |             |         |                        |         |                       |                        |              |                | 1              |            | [다기미] |
|             |             |         |                        |         |                       |                        |              |                |                |            |       |
| (S) 📳       | 1           | -       |                        |         |                       |                        |              |                |                | € 09<br>20 | 显示桌面  |

#### 10、选择 "√应用(A)"

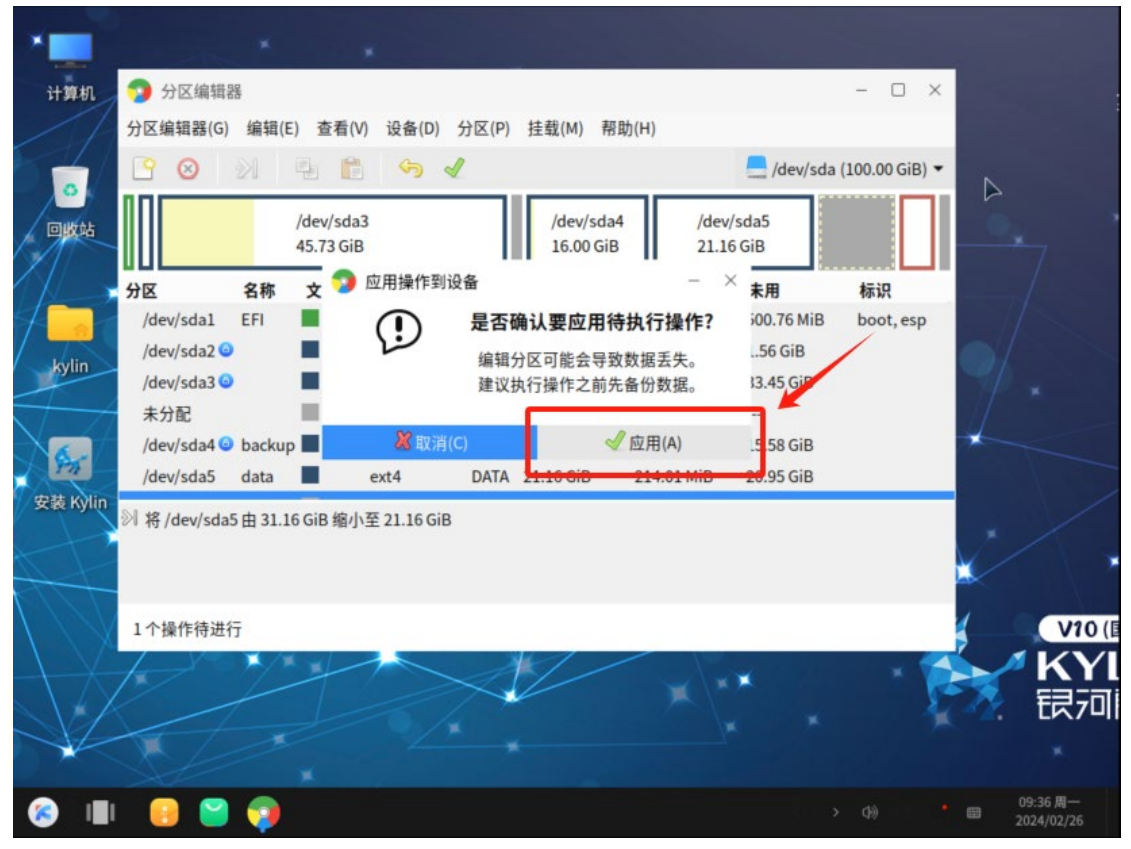

11、保存的时间长短,是根据磁盘的大小,请耐心等待

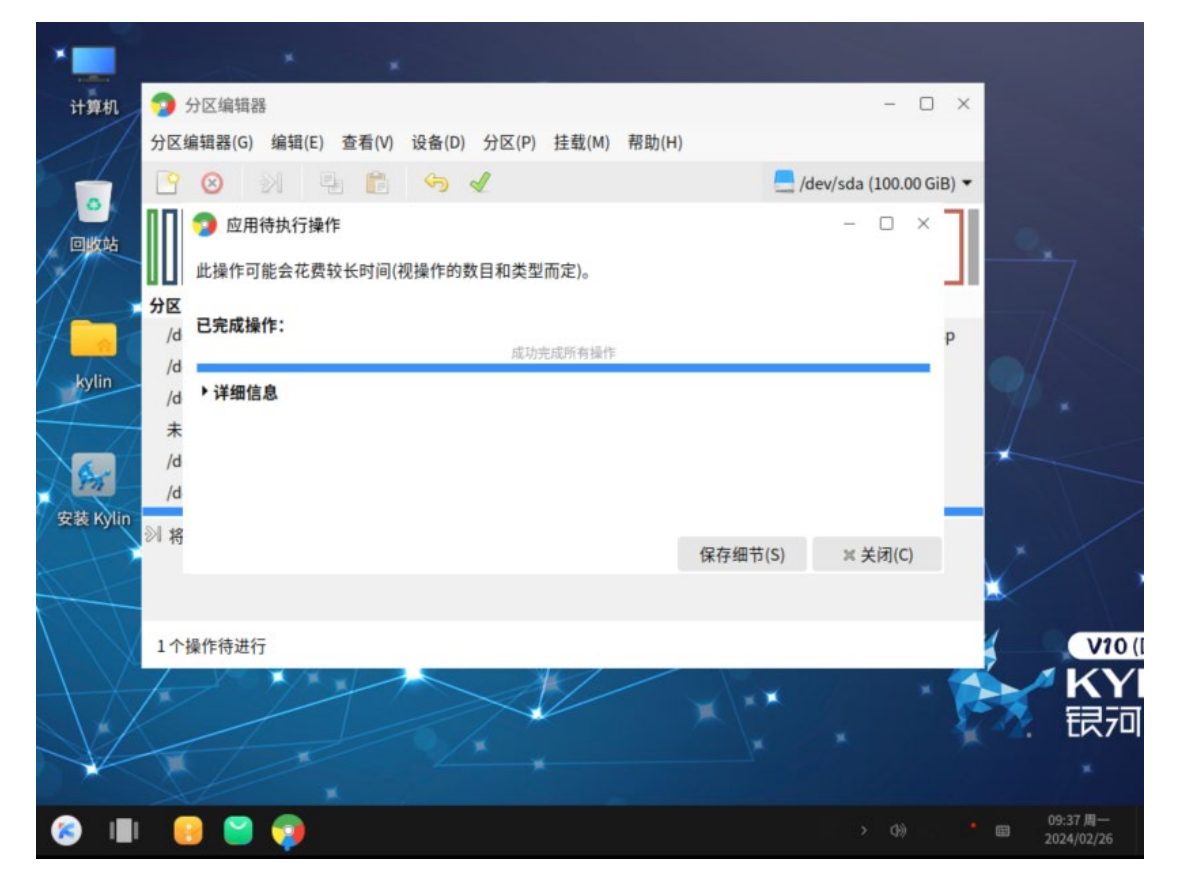

| *        |               | ×                  | ×                      |        |       |                        |                |                |                |          |                        |
|----------|---------------|--------------------|------------------------|--------|-------|------------------------|----------------|----------------|----------------|----------|------------------------|
| 计算机      | 🧊 分区编辑器       | Dig t              |                        |        |       |                        |                |                | - 🗆 ×          |          |                        |
| 1        | 分区编辑器(G)      | 编辑(E               | ) 查看(V) 设              | 备(D) 分 | )区(P) | 挂载(M) 帮助               | <u>ђ(Н)</u>    |                |                |          |                        |
| 64/      | <u> </u>      | 21                 | 9 💼 🔻                  |        |       |                        |                | 📃 /dev/sda     | (100.00 GiB) 🕶 |          |                        |
| 回收站      |               |                    | /dev/sda3<br>45.73 GiB |        |       | /dev/sda4<br>16.00 GiB | /dev/<br>21.10 | /sda5<br>5 GiB |                | 0,       |                        |
| 11-      | 分区            | 名称                 | 文件系统                   | 挂载点    | 卷标    | 大小                     | 已用             | 未用             | 标识             | 1        |                        |
| 7-2      | /dev/sda1     | EFI                | fat32                  | lana   |       | 512.00 MiB             | 11.24 MiB      | 500.76 MiB     | boot, esp      | -11      |                        |
| kylin    | /dev/sda2 🙂   |                    | ext4                   | /me    |       | 45.73 GiB              | 12.28 GiB      | 33.45 GiB      |                |          | N                      |
| 7-4      | 未分配           |                    | ■ 未分配                  | 1      |       | 1.00 MiB               |                |                |                |          | • 1                    |
| X        | /dev/sda4 😡   | backup             | ext4                   | /me    |       | 16.00 GiB              | 429.16 MiB     | 15.58 GiB      | ¥              | *        |                        |
|          | /dev/sda5     | data               | evt4                   |        | DATA  | 21 16 GiB              | 213 98 MiR     | 20.95 GiB      |                |          |                        |
| 安装 Kylin | 未分配           |                    | ■ 未分配                  |        |       | 10.00 GiB              |                |                |                |          |                        |
| ×+1      | /dev/odaC 📀   | logical            | linun onop             |        | SWAP  | 4.61 618               | 0.00 7 15      | 4.61.618       | such           |          |                        |
| AL       | 未分配           |                    | ■ 未分配                  |        |       | 1.00 MiB               |                |                |                | <b>-</b> |                        |
| U/V      | 0个操作待进行       | Ŧ                  |                        |        |       |                        |                |                |                | 1        | V10 (                  |
| /        | C T DRIFIGAZI | ,<br>, <b>x</b> /) |                        |        | 2     |                        | - 10           |                | . 4            |          | KV                     |
|          |               |                    |                        |        | $\ll$ |                        |                | *              |                |          | F3-70                  |
|          |               |                    |                        |        |       |                        |                |                | ×              |          |                        |
|          |               |                    |                        |        |       |                        |                |                |                |          |                        |
| 8 1      | <b>I</b>      | -                  |                        |        |       |                        |                |                |                |          | 09:38 周一<br>2024/02/26 |

12、如图所示, 会看到一个未分配的 10G 的空闲大小

#### 13、重启系统,进入系统操作

#### 计算机 321 M 0 回收站 🔒 授权 × 运行分区编辑器需要root授权 kylin WPS 演示 kylin $\sim$ 输入开机密码 Ø H 5 悟空图像 WPS 表格 取消 授权 Ð -V10 (E 奇安信可信 浏览器 Κ 银河 15:59 周一 2024/02/26 📀 💷 😣 😒 🔽 R $\sim$

14、开始菜单,选择"分区编辑器",输入开机密码,点击"授权"

15、给 10G 空闲空间进行划分,根据自己需求划分磁盘,这里面我建俩个盘(4G 和 6G 各 一个)

| 分区          | 编辑器(G) 编辑(E       | E) 查看(V) 设备            | (D) 分区(P) 挂        | 载(M) 帮助(H              | )            | 📒 /dev/sda     | (100.00 GiB) 🕶 |                   |
|-------------|-------------------|------------------------|--------------------|------------------------|--------------|----------------|----------------|-------------------|
|             |                   | /dev/sda3<br>45.73 GiB |                    | /dev/sda4<br>16.00 GiB | /dev<br>21.1 | /sda5<br>6 GiB |                | •                 |
| <b>公</b> 分区 | 名称                | 文件系统                   | 타 新建(N)            | 插入                     | 3            | 未用             | 标识             |                   |
| /de         | ev/sda1  EFI      | fat32 /                | 回 删除(D)            | 删除                     | 4 MiB        | 50.76 MiB      | boot, esp      |                   |
| cylin /de   | ev/sda2 🙂         | ext4 /                 | >I 更改大小/移          | 动(R)                   | 17 GiB       | 1.50 GIB       |                |                   |
| /ut         | 分配                | 未分配                    | ■ 复制(C)            | Ctrl+C                 | IT OID       |                |                | 71 *              |
| /de         | ev/sda4 backu     | p ext4 /               | 읍 粘贴(P)            | Ctrl+V                 | .62 MiB      | 15.81 GiB      |                |                   |
| /de         | ev/sda5 😉 data    | ext4 /                 | ✤ 格式化为(F)          | Þ                      | .86 MiB      | 20.63 GiB      |                |                   |
| 空图像 未       | 分配                | ■ 未分配                  | 打开秘钥               |                        |              |                |                |                   |
| /de         | ev/sda6 🕒 logical | l linux-swap           | 注意(M)              |                        | )字节          | 4.61 GiB       | swap           | * /               |
| *           | 分配                | ■ 未分配                  | 12157 dr 201/61    |                        |              |                |                | $\langle \rangle$ |
|             | 操作待进行             |                        | 方区石邨(N)<br>管理标识(A) |                        |              |                |                |                   |
| S PDF       | 竹架 📜 🚄            |                        | 检查(H)              |                        | 12           |                |                |                   |
|             | 2                 |                        | 文件系统卷标             | 示(L)                   |              | ×              |                | n 🖕               |
| VK          |                   |                        | 新UUID              |                        |              |                | *              | Z. tr             |
|             |                   |                        | ♀住自                |                        |              |                |                |                   |

16、选择 "未分配", 右击, 新建 4G 盘 data1, 右击, 选择 "新建(N)", 如下图所示, **卷标 是磁盘显示的名称(可以中文命名)** 

| *               | × × -                            |                          |                |                    |                       |
|-----------------|----------------------------------|--------------------------|----------------|--------------------|-----------------------|
| 计算机             | 🦻 分区编辑器                          |                          |                | - 0                | ×                     |
| 1               | 分区编辑器(G) 编辑(E) 查看(V) 设           | 备(D) 分区(P) 挂载(           | M) 帮助(H)       |                    |                       |
|                 |                                  | 2 1                      |                | /dev/sda (100.00 G | iB) 🕶                 |
| 0               | 11 🧊 🦻 创建新分区                     |                          |                | - ×                |                       |
| 回收站             |                                  |                          |                |                    | <u>,</u> '            |
| $X   \subseteq$ |                                  | 1                        |                | ii R               |                       |
|                 | /dev/sda 最小                      | 大小: 1 MiB 最;             | 大大小: 10240 MiB | pot, e             | sp                    |
| India           | /dev/sd; 之前的空余空间 (MiB):          | 0 - +                    | 创建为: 主分区       | -                  |                       |
| Kyun            | /dev/sd: 新大小(MiB):               | 4096 <mark>4G</mark> - + | 分区名称: data1    | 分区名                | TP *                  |
|                 | 未分配<br>之后的空余空间(MiB):             | 6144 - +                 | 文件系统: ext4     | •                  |                       |
| SAHL-           | /dev/sda 对齐到:                    | MiB 🔹                    | 卷标: 文档         | 盘符名称               |                       |
| 悟空图像            | 未分配                              |                          | <b>※</b> 取消(C) | + 添加(A)            |                       |
| X               | /dev/sdao 🗢 iogicai 💼 iinux-swap | SWAP 4.01 0              |                | 4.01 OID Swap      | * /                   |
|                 | 未分配 未分配                          | 1.00 N                   | 1iB            |                    | < $>$                 |
|                 | 0个操作待进行                          |                          |                |                    | V10 (                 |
| WPS PDF         | 浏览器 📜 👘                          |                          |                |                    | KV                    |
| X               |                                  | $\sim$                   | × ×            | •                  | <b>月</b> 前            |
|                 |                                  |                          |                |                    |                       |
|                 |                                  |                          |                |                    |                       |
| (S) I           | 🔞 🧔 🚾 🍯 👩 🖉                      | )                        |                | Q > 4% Cf          | 14:49周一<br>2024/02/26 |

#### 17、如图所示,保存√

| 计算机          | 匀 分区编辑器     | ŧ      |                        |             |       | 1                      |              |                | - 🗆 ×           |                                             |
|--------------|-------------|--------|------------------------|-------------|-------|------------------------|--------------|----------------|-----------------|---------------------------------------------|
| An           | 分区编辑器(G)    | 编辑(E   | ) 查看(V)                | 设备(D)       | 分区(P) | 注载(M) 帮助               | 助(H)         |                |                 |                                             |
|              | E 🗇         | >      | ĒĜ                     | 5 1         | 2     |                        |              | 📃 /dev/sda     | (100.00 GiB) 🔻  |                                             |
| 回数站          |             |        | /dev/sda3<br>45.73 GiB |             |       | /dev/sda4<br>16.00 GiB | /dev<br>21.1 | /sda5<br>6 GiB |                 |                                             |
|              | 分区          | 名称     | 文件系统                   | 挂载点         | 卷标    | 大小                     | 已用           | 未用             | 标识              |                                             |
| 1            | /dev/sda1 😐 | EFI    | fat:                   | 32 /boo…    |       | 512.00 MiB             | 11.24 MiB    | 500.76 MiB     | boot, esp       |                                             |
| kylin        | /dev/sda2 😐 |        | ex                     | t4 /boot    |       | 2.00 GiB               | 445.84 MiB   | 1.56 GiB       |                 |                                             |
|              | /dev/sda3 U |        | ● ex                   | (4 /<br>52  |       | 45.73 GIB              | 12.37 GIB    | 33.30 GIB      |                 |                                             |
| N /          | /dev/sda4   | backup | ex                     | t4 /bac···· |       | 16.00 GiB              | 190.62 MiB   | 15.81 GiB      |                 | 1                                           |
| A <b>h</b> i | /dev/sda5 😐 | data   | ex                     | t4 /dat…    | DATA  | 21.16 GiB              | 535.86 MiB   | 20.63 GiB      |                 |                                             |
| 悟空图像         | 타在/dev/sda」 | 上建立主   | E分区 #1 (ext-           | 4, 4.00 GiB | )     |                        |              |                |                 | 2                                           |
| WPS PDF      | 1个操作待进行     | ř      |                        |             |       |                        |              |                |                 | V10 (                                       |
|              | 浏览器         |        |                        |             | 4     |                        |              | *              |                 | YKYI<br>一一一一一一一一一一一一一一一一一一一一一一一一一一一一一一一一一一一 |
| 🛞 💷          |             | W      | 2 💓                    |             |       |                        |              | α ,            | 4) <b>C</b> 🗘 I | 14:53 周一<br>回 2024/02/26                    |

18、选择 "√应用(A)"

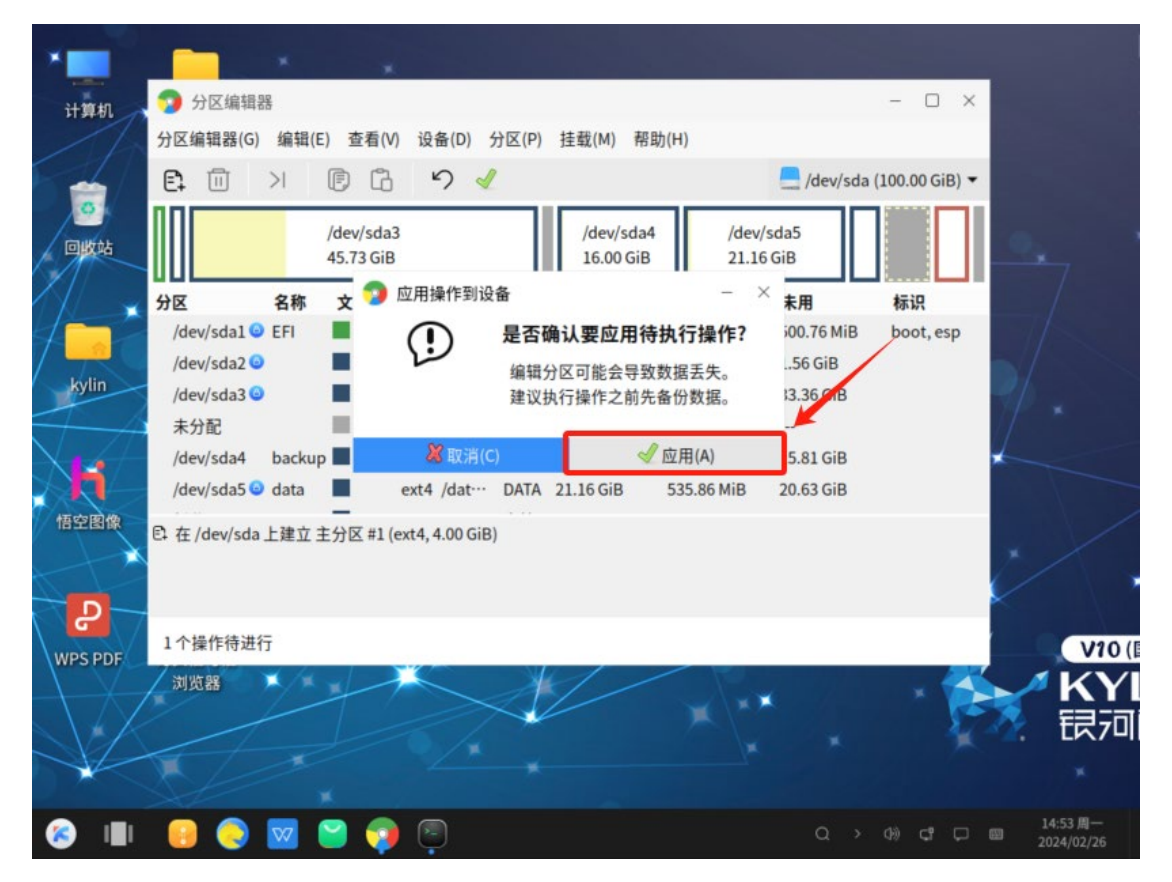

| *                  |         |        | 16    |       |       |       |        |       |              |            |          |       |   |            |
|--------------------|---------|--------|-------|-------|-------|-------|--------|-------|--------------|------------|----------|-------|---|------------|
| 计算机                | 9       | 分区编辑   | 99    |       |       |       |        |       |              |            | - 0      | ×     |   |            |
| 1                  | 分区      | 编辑器(G) | 编辑(E) | 查看(V) | 设备(D) | 分区(P) | 挂载(M)  | 帮助(H) |              |            |          |       |   |            |
|                    | E1      |        | >  (  | ē G   | 5     | 1     |        |       | -            | /dev/sda ( | 100.00 G | iB) 🕶 |   |            |
| <u>_</u>           | ΠΠ      | 🕤 应用   | ]待执行操 | 作     |       |       |        |       |              | -          |          |       |   |            |
| 回收站                |         | 此操作可   | 可能会花费 | 较长时间( | 见操作的數 | 数目和类型 | 而定)。   |       |              |            |          |       |   |            |
|                    | 分区      |        |       |       |       |       |        |       |              |            |          | _     |   |            |
| 1                  | /d      | 已完成指   | wff:  |       |       | 成功    | 完成所有操作 |       |              |            |          | р     |   |            |
| kylin              | /d      | ▶详细(   | 自己    |       |       |       |        |       |              |            |          |       |   |            |
| 4                  | /u<br>未 |        |       |       |       |       |        |       |              |            |          |       |   |            |
|                    | /d      |        |       |       |       |       |        |       |              |            |          |       | 4 |            |
|                    | /d      |        |       |       |       |       |        |       |              |            |          | _     |   |            |
| 悟空图像               | ₿ 在     |        |       |       |       |       |        |       | 但方细节(S)      | × ¥        | (F)      |       |   |            |
| the last           |         |        |       |       |       |       |        |       | (2)(1) 型:(1) | ~ *        | (2)[(4)  |       |   |            |
| - <mark>-</mark> - |         |        |       |       |       |       |        |       |              |            |          |       | × |            |
| WPS PDF            | 1个      | 操作待进   | 行     |       |       |       | ,      |       |              |            |          | _     |   | V10 (      |
| 1X                 | 刘       | 览器     | */*>  | 1     | 5     | Å     |        |       | A.K          |            |          | -     |   | KY         |
|                    |         |        |       |       |       | ~     |        |       |              |            |          | 1     | 2 | 银河         |
|                    | X       |        |       |       |       |       |        |       |              |            |          |       |   |            |
|                    | ~       |        | -     |       |       |       |        |       |              |            |          |       |   | 14:54 周一   |
|                    |         |        |       | I 💔   | Ū.    |       |        |       |              | α >        | 0) C     |       | 2 | 2024/02/26 |

## 19、保存的时间长短,是根据磁盘的大小,请耐心等待

|                     | 16 9 1              |      |                        |                | /dev/sda    | (100.00 GiB) 🔻 |
|---------------------|---------------------|------|------------------------|----------------|-------------|----------------|
| /d/<br>45           | ev/sda3<br>5.73 GiB |      | /dev/sda4<br>16.00 GiB | /dev/<br>21.16 | sda5<br>GiB |                |
| 分区 名称 3             | 文件系统 挂载点            | 卷枝目  | \$ 新建( <u>N</u> )      | 插入             | 未用          | 标识             |
| /dev/sda1 😐 EFI     | fat32 /boo…         | Ū    | 〕删除(D)                 | 删除             | 500.76 MiB  | boot, esp      |
| /dev/sda2 💿         | ext4 /boot          | 5    | 更改大小/移动(R)             |                | 1.56 GiB    |                |
| /dev/sda3 🧿         | ext4 /              |      |                        |                | 33.36 GiB   |                |
| ▲ 未分配               | 未分配                 | U.   | り 夏制(C)                | Ctrl+C         |             |                |
| /dev/sda4 backup    | ext4 /bac····       | L.   | 5 彩5/15(P)             | Ctrl+V         | 15.81 GiB   | *              |
| /dev/sda5 💿 data    | ext4 /dat····       | DAT. | 格式化为(F)                | •              | 20.63 GiB   |                |
| /dev/sda7 data1     | ext4                | 文档   | 打开秘钥                   |                | 3.90 GiB    |                |
| × 未分配               | 未分配                 |      | 挂载(M)                  |                |             | 1              |
| /dev/sda6 🖸 logical | linux-swap          | SWA  | 分区名称(N)                |                | 4.61 GIB    | swap           |
| 0个操作待进行             |                     |      | 管理标识(A)                |                |             |                |
| Shille ge           |                     |      | 检查(H)                  |                |             |                |
| 利知器                 |                     | 1    | 文件系统券标(1)              |                | 17/2        |                |
|                     |                     |      | 又IT形现否例(L)             |                | - Casa a    | 2.17           |

20、以此类推,选择 "未分配",右击,新建 6G 盘 data2,右击,选择 "新建",如下图所示

#### 21、配置如图所示,点击"添加"

| 计算机                                                                                                    | <ul> <li>分区编辑器</li> <li>分区编辑器(G) 编辑(E) 查看(V) 设</li> </ul>                                                                                                    | 备(D) 分区(P) 挂载                                         | (M) 帮助(H)                                                                                                    | - 0                       | ×      |
|----------------------------------------------------------------------------------------------------|----------------------------------------------------------------------------------------------------|-------------------------------------------------------|----------------------------------------------------------------------------------------------------|---------------------------|--------|
| <b>টট</b><br>回收站                                                                                                    | E: 11 >1 [F] [B]<br>11 2 2 2 2 2 2 2 2 2 2 2 2 2 2 2 2 2 2                                                                                                    | 2 1                                                   |                                                                                                    | /dev/sda (100.00 C        | siB) ▼ |
| kylin                                                                                                    | <b>分区</b><br>/dev/sdi<br>/dev/sdi<br>オンボン(MiB):<br>ま分配<br>/dev/sdi<br>/dev/sdi<br>オンボン(MiB):<br>たら的空余空间(MiB):<br>シニら的空余空间(MiB):<br>オンボン(MiB):<br>クロックロック<br>オンボン(MiB):<br>オンボン(MiB):<br>クロックロック<br>オンボン(MiB): | 小大小: 1 MiB 最<br>0 - +<br>6144 6G- +<br>0 - +<br>MiB ▼ | 大大小: 6144 MiB         创建为:       主分区         分区名称:       data2         文件系统:       ext4         卷标:       磁益 | i訳<br>>ot,1<br>分区名<br>記示名 | esp    |
| 悟空图像<br>P<br>WPS PDF                                                                                                    | /dev/sda<br>未分配 本刀取<br>/dev/sda6 logical linux-swap<br>主公配 主公配<br>0 个操作待进行                                                                                                    | SWAP 4.61 0                                           | ◎ 取消(C) SiB 0.00字节 4iB                                                                                       | + 添加(A)<br>4.61 GiB swap  | V10 (I |
| <ul> <li>Image: A state of the state of the state of</li></ul> |                                                                                                    |                                                       | ×××                                                                                                    | Q > 0) ct                 | また。東面  |

## 22、如图所示,保存√

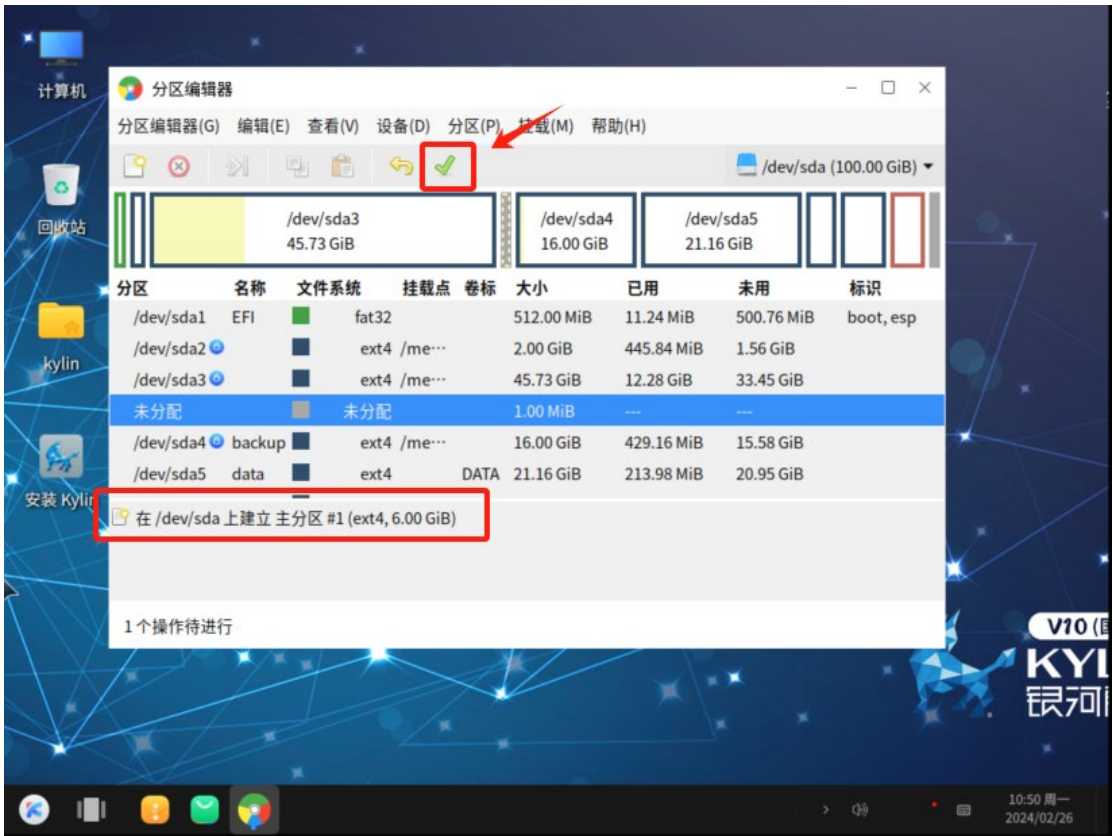

#### 23、选择 "√应用(A)"

|                                     | -                  | < ×                    |                 |                        |                |             |                |                         |
|-------------------------------------|--------------------|------------------------|-----------------|------------------------|----------------|-------------|----------------|-------------------------|
| 计算机                                 | 🧊 分区编辑器            |                        |                 | /                      |                |             | - 🗆 X          |                         |
| Th                                  | 分区编辑器(G) 组         | 編辑(E) 查看(V)            | 设备(D) 分区(P)     | 挂载(M) 帮助               | <u>ђ(Н)</u>    |             |                |                         |
|                                     |                    |                        | ちく              |                        |                | 📃 /dev/sda  | (100.00 GiB) 👻 |                         |
| 回数站                                 |                    | /dev/sda3<br>45.73 GiB |                 | /dev/sda4<br>16.00 GiB | /dev/<br>21.16 | sda5<br>GiB |                | •                       |
|                                     | 分区 名               | 3称 文件系统                | 挂载点 卷标          | 大小                     | 已用             | 未用          | 标识             |                         |
| 1                                   | /dev/sda1 😐 El     | FI fat:                | 32 /boo…        | 512.00 MiB             | 11.24 MiB      | 500.76 MiB  | boot, esp      |                         |
| kylin                               | /dev/sda2 😡        | ex                     | t4 /boot        | 2.00 GiB               | 445.84 MiB     | 1.56 GiB    |                |                         |
|                                     | /dev/sdas O<br>未分配 | ■ 未分                   | (4 /<br>12      | 45.75 GIB              | 12.57 GIB      |             | _              | 11 -                    |
|                                     | /dev/sda4 bi       | ackup 📕 ex             | t4 /bac···      | 16.00 GiB              | 190.62 MiB     | 15.81 GiB   |                | -                       |
|                                     | /dev/sda5 😉 da     | ata 📕 ex               | t4 /dat··· DATA | 21.16 GiB              | 537.37 MiB     | 20.63 GiB   |                |                         |
| 悟空图像                                | 타在/dev/sda上        | 建立 主分区 #1 (ext         | 4, 6.00 GiB)    |                        |                |             |                |                         |
|                                     |                    |                        |                 |                        |                |             |                | i                       |
|                                     |                    |                        |                 |                        |                |             |                |                         |
| WPS PDF                             | 1个操作待进行            |                        |                 |                        |                |             |                | V10 (                   |
| III ST BI                           | 浏览器 🗡              | / × ×                  |                 | //                     |                |             | <b></b>        | <b>KYI</b>              |
| $\langle \langle A \rangle \rangle$ |                    |                        |                 |                        | × \**          |             | 5              | 🧏 银河                    |
|                                     |                    |                        |                 |                        |                |             |                |                         |
|                                     |                    | ×                      |                 |                        |                |             |                |                         |
| i 😸                                 | 🛛 📀 🔽              | a 🕥 🚳                  | <u> </u>        |                        |                | a >         | 0) C 🖵 (       | 14:59周一<br>回 2024/02/26 |

24、保存的时间长短,是根据磁盘的大小,请耐心等待

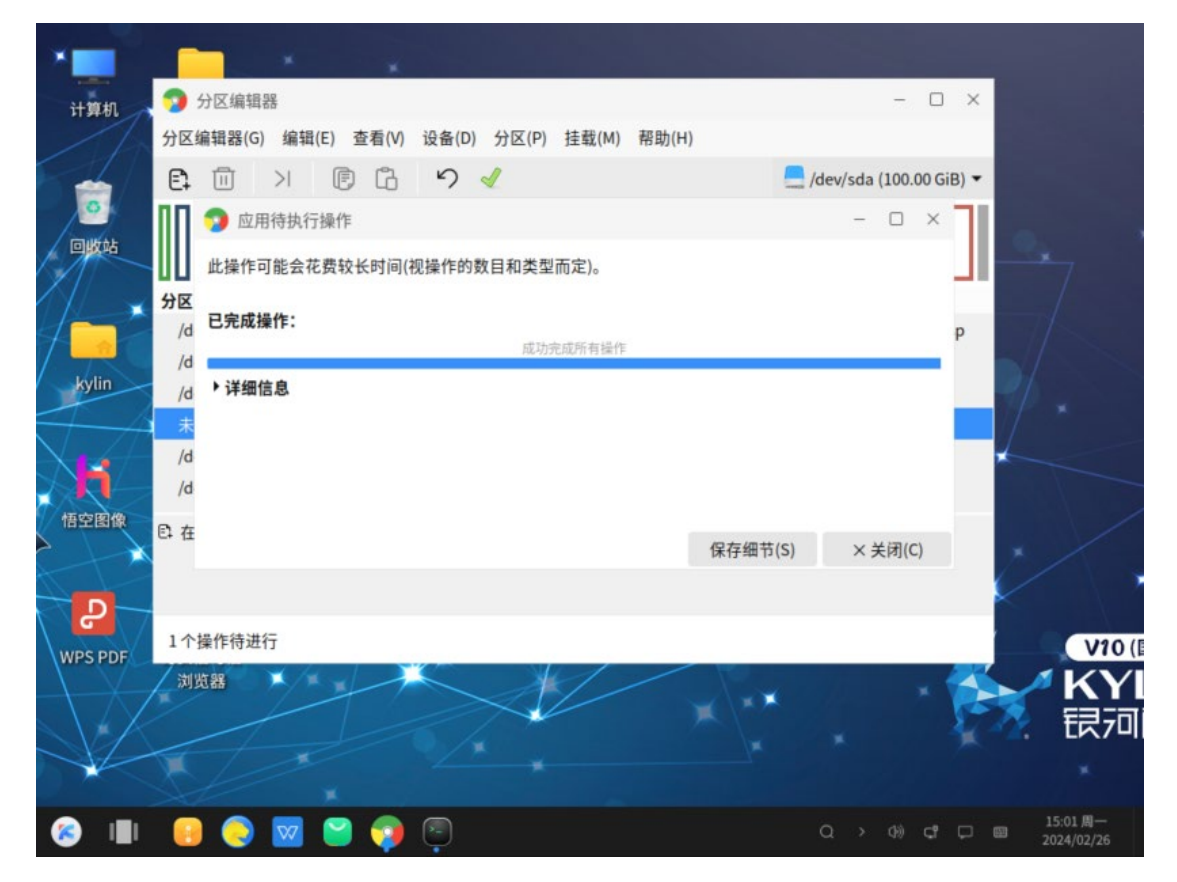

## 25、如图所示,俩个分区创建完成

| E.      | 1            | >       |                     | 3       | n 🧹     | J (F) | 111年412(1941) 中日月      | 0(11)          | 🦲 /dev/sda     | (100.00 GiB) 🔻 |          |
|---------|--------------|---------|---------------------|---------|---------|-------|------------------------|----------------|----------------|----------------|----------|
| t I     |              |         | /dev/sd<br>45.73 Gi | a3<br>B |         |       | /dev/sda4<br>16.00 GiB | /dev,<br>21.10 | /sda5<br>6 GiB |                | 0,       |
| 分区      |              | 名称      | 文件系                 | 统       | 挂载点     | 卷标    | 大小                     | 已用             | 未用             | 标识             |          |
| /de     | v/sda1 😑     | EFI     |                     | fat32   | /boo    |       | 512.00 MiB             | 11.24 MiB      | 500.76 MiB     | boot, esp      |          |
| /de     | v/sda2 😐     |         |                     | ext4    | /boot   |       | 2.00 GiB               | 445.84 MiB     | 1.56 GiB       |                |          |
| /de     | v/sda3 🕥     |         |                     | ext4    | /       |       | 45.73 GiB              | 12.37 GiB      | 33.36 GiB      |                | -11      |
|         | 106          |         |                     | 未分配     |         |       | 1.00 MiB               |                |                |                | $T^{-1}$ |
| /de     | v/sda4       | backup  |                     | ext4    | /bac…   |       | 16.00 GiB              | 190.62 MiB     | 15.81 GiB      |                | *        |
| /de     | v/sda5 😑     | data    |                     | ext4    | /dat··· | DATA  | 21.16 GiB              | 537.37 MiB     | 20.63 GiB      | _              |          |
| 像  /de  | v/sda7       | data1   |                     | ext4    |         | 文档    | 4.00 GiB               | 102.36 MiB     | 3.90 GiB       |                |          |
| /de     | v/sda8       | data2   |                     | ext4    | 5       |       | 6.00 GiB               | 105.36 MiB     | 5.90 GiB       |                | *        |
| /de     | v/sda6 🥥     | logical | linu                | k-swap  | 8       | SWAP  | 4.61 GiB               | 0.00字节         | 4.61 GiB       | swap           |          |
| = ±4    | C.R.4        |         |                     | = 44    |         |       | 1 00 MiR               |                |                |                |          |
| 0个<br>1 | 彙作待进行        | ŕ       |                     |         |         |       |                        |                |                |                |          |
| 刘弘      | 5 <b>8</b> 8 | ×/*     | *                   | ×       |         | X     | 1/                     |                |                |                | 1        |
|         |              |         |                     |         |         |       |                        |                | *              |                |          |
|         |              |         |                     |         |         |       |                        |                |                | - <b>1</b> 4   |          |

## 26、分区编辑器不要关闭,右击桌面空白处,打开终端

| *   | 计算机                                 | 321                       |                            |                     |            |                                  |                                     |                                  |                 |         |                |               |
|-----|-------------------------------------|---------------------------|----------------------------|---------------------|------------|----------------------------------|-------------------------------------|----------------------------------|-----------------|---------|----------------|---------------|
| 5   | 分区编辑器<br>分区编辑器(G)                   | 编辑(E                      | ) 查看(V) 设                  | 备(D)                | →区(P)      | 挂载(M) 帮助                         | b(H)                                |                                  | - 🗆 ×           |         |                |               |
| d I |                                     | >                         | /dev/sda3                  | う 🧹                 |            | /dev/sda4                        | /dev                                | /dev/sda                         | (100.00 GiB) 🔻  | G       | 在新窗口中<br>全选    | 打开            |
| 4   | )位ev/sda1 🙂                         | 名称<br>EFI                 | 45.73 GiB<br>文件系统<br>fat32 | 挂载点<br>/boo…        | 卷标         | 16.00 GiB<br>大小<br>512.00 MIB    | 21.1<br>已用<br>11.24 MIB             | 6 GiB<br>未用<br>500.76 MiB        | 标识<br>boot, esp | T       | 新建<br>视图类型     | >             |
|     | /dev/sda2 ⓒ<br>/dev/sda3 ⓒ          |                           | ext4                       | /boot<br>/          |            | 2.00 GiB<br>45.73 GiB            | 445.84 MiB<br>12.37 GiB             | 1.56 GiB<br>33.36 GiB            | 0.0 229         |         | 排序方式<br>粘贴     | >             |
| 2   | /dev/sda4<br>/dev/sda5 🕥            | backup<br>data            | ext4                       | /bac····<br>/dat··· | DATA       | 16.00 GiB<br>21.16 GiB           | 190.62 MiB<br>537.37 MiB            | 15.81 GiB<br>20.63 GiB           |                 |         | 刷新<br>打开终端     |               |
| XAN | /dev/sda7<br>/dev/sda8<br>/dev/sda6 | data1<br>data2<br>logical | ext4<br>ext4<br>linux-swap |                     | 文档<br>SWAP | 4.00 GiB<br>6.00 GiB<br>4.61 GiB | 102.36 MiB<br>105.36 MiB<br>0.00 字节 | 3.90 GiB<br>5.90 GiB<br>4.61 GiB | swap            | -       | 设置背景显示设置       |               |
|     | 未分配<br>0 个操作待进行                     | ī                         | ■ 未分配                      |                     |            | 1.00 MiB                         |                                     |                                  |                 |         |                | V10 (         |
|     |                                     |                           |                            |                     |            | * *                              |                                     |                                  |                 | *       | -2. t          | 灵7미           |
| 6   |                                     |                           | ) 🔽 🧧                      |                     |            |                                  |                                     |                                  | Q > 1           | )) c° 🖵 | 15:12<br>2024/ | 2周一<br>/02/26 |

27、新建文件夹,设置属组及权限,此处以 kylin 用户为例,现场根据实际情况

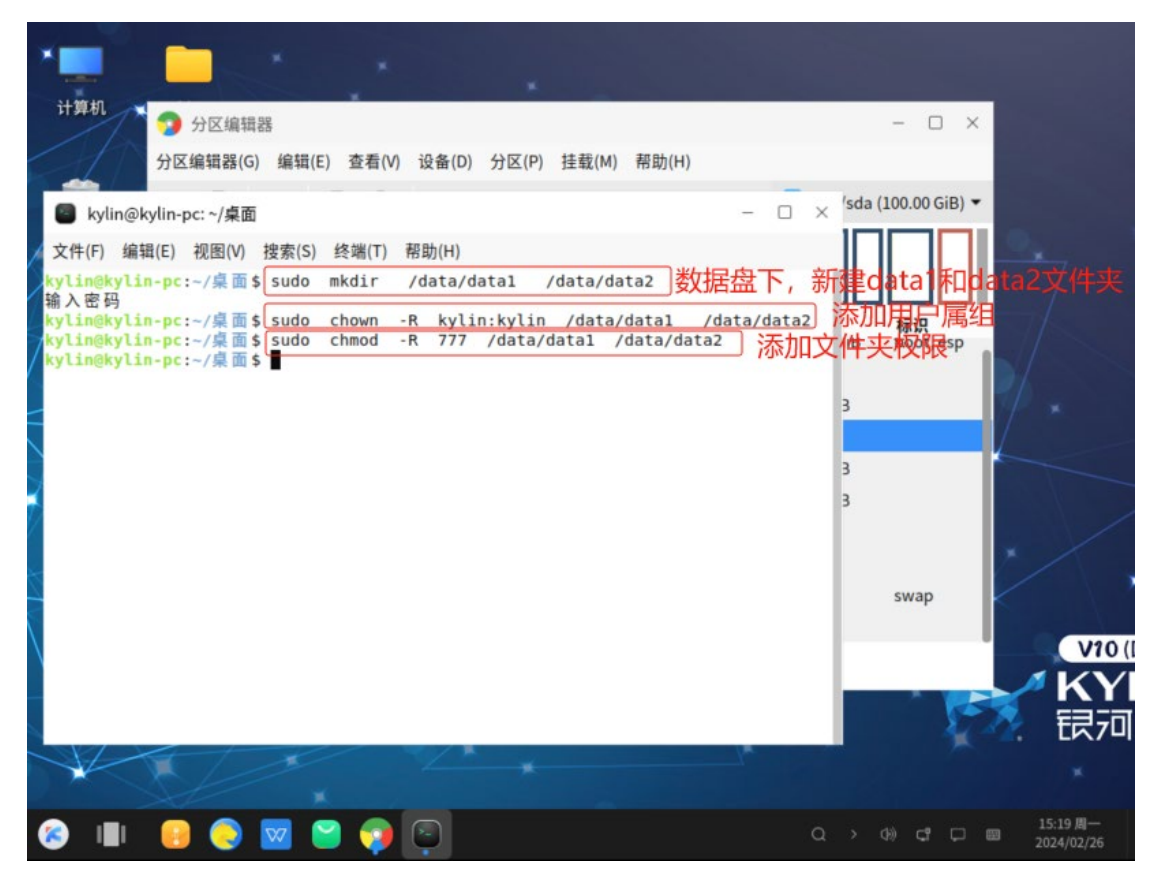

28、现在我们对俩个分区进行挂载,点击"<mark>挂载(M)</mark>",选择"<mark>添加挂载点</mark>"

|               | € □               | >            | ē G                    | K      | ) 🧹      |      | 添加挂载点            | i               | /dev/sda                        | (100.00 GiB) 🔻 |      |
|---------------|-------------------|--------------|------------------------|--------|----------|------|------------------|-----------------|---------------------------------|----------------|------|
| 站             |                   |              | /dev/sda:<br>45.73 GiB | 3      |          |      | 清空挂载点<br>        | /dev/<br>21.10  | /sda5<br>5 GiB                  |                | •    |
| *             | 分区<br>/dev/sdal 9 | 名称           | 文件系統                   | R tats | 挂载点      | 卷标   | 大小<br>512.00 MIB | 已用<br>II.24 MIB | 未用<br>500.05 MIB                | 标识<br>boot.esp |      |
|               | /dev/sda2 🕒       |              |                        | ext4   | /boot    |      | 2.00 GiB         | 445.84 MiB      | 1.56 GiB                        | 2000)P         |      |
|               | /dev/sda3 🕥       |              |                        | ext4   | /        |      | 45.73 GiB        | 12.37 GiB       | 33.36 GiB                       |                |      |
|               | 未分配               |              | #                      | 分配     |          |      | 1.00 MiB         |                 |                                 |                | 71 - |
| 77            | /dev/sda4         | backup       |                        | ext4   | /bac···· |      | 16.00 GiB        | 190.62 MiB      | 15.81 GiB                       |                | 1    |
| 1             | /dev/sda5 🕒       | data         |                        | ext4 / | /dat     | DATA | 21.16 GiB        | 537.37 MiB      | 20.63 GiB                       |                |      |
| 他             | /dev/sda7         | data1        |                        | ext4   |          | 文档   | 4.00 GiB         | 102.36 MiB      | 3.90 GiB                        |                |      |
| ~             | /dev/sda8         | data2        |                        | ext4   |          |      | 6.00 GiB         | 105.36 MiB      | 5.90 GiB                        |                | *    |
|               | /dev/sda6 😑       | logical      | linux-                 | swap   |          | SWAP | 4.61 GiB         | 0.00字节          | 4.61 GiB                        | swap           | //   |
| $\rightarrow$ | 未分配               |              | #                      | 分配     |          |      | 1.00 MiB         |                 |                                 |                | ~    |
|               | 0个操作待进行           | ī            |                        |        |          |      |                  |                 |                                 |                |      |
|               | 浏览器               | <b>K</b> /K. |                        | X      |          | Y    | 1/               |                 |                                 |                | 1    |
|               |                   |              |                        |        |          | < 1  |                  |                 | <ul> <li>Alternative</li> </ul> |                |      |

29、设置 data1 挂载点,保存在数据盘下,方便系统故障后重装系统,保留数据,点击 "确定(D)"

|         | - *                                     |                        |                        |                                             |                  |                        |
|---------|-----------------------------------------|------------------------|------------------------|---------------------------------------------|------------------|------------------------|
| 计算机     | 🧿 分区编辑器                                 |                        |                        |                                             | - 🗆 🗙            |                        |
| 1       | 分区编辑器(G) 编辑(                            | E) 查看(V) 设备(D) 分区(P)   | 挂载(M) 帮助(              | H)                                          |                  |                        |
|         |                                         | E G 9 🗸                |                        | 📃 /dev/sda                                  | a (100.00 GiB) 🕶 |                        |
| 回收站     |                                         | /dev/sda3<br>45.73 GiB | /dev/sda4<br>16.00 GiB | /dev/sda5<br>21.16 GiB                      |                  |                        |
|         | 分区 名称<br>/dev/sda1 U LHI<br>/dev/sda2 Q | 文件系统 挂载点卷标             | 大小                     | 已用 未用<br>- × <sup>UU./6 MIB</sup><br>56 GiB | 标识<br>boot, esp  |                        |
| kylin   | /dev/sda3 (a)                           | _ 挂载点: /data/data1     | 数据盘下,                  | 方便重装系统保                                     | 留数据              |                        |
|         | 未分配                                     |                        | <b>※</b> 取消(C)         |                                             |                  |                        |
|         | /dev/sda4 backu                         | p ext4 /bac···         | 16.00 GiB 1            | 190.62 MiB 15.81 GiB                        | < ×              |                        |
| Shi—    | /dev/sda5 😐 data                        | ext4 /dat···· DATA     | 21.16 GiB 5            | 537.37 MiB 20.63 GiB                        |                  |                        |
| 悟空图像    | /dev/sda7 data1                         | ext4 文档                | 4.00 GiB 1             | 102.36 MiB 3.90 GiB                         |                  |                        |
| X       | /dev/sda6 logica                        | Ext4                   | 4.61 GiB (             | 100.字节 4.61 GiB                             | swap             |                        |
|         | 未分配                                     | ■ 未分配                  | 1.00 MiB -             |                                             | Singh (          | $\langle \rangle$      |
|         | 0 个操作待进行                                |                        |                        |                                             |                  | V20/                   |
| WPS PDF | 浏览器 💢 📁                                 |                        | 1/                     | - 10                                        |                  |                        |
|         |                                         |                        |                        | $\times \setminus \times$                   |                  | 银河                     |
|         |                                         |                        |                        |                                             |                  |                        |
| 8 💷     | 😑 📀 🚾                                   | 🗃 🧔                    |                        | a >                                         | 4) ¢ 🖓 📾         | 15:06 周一<br>2024/02/26 |

30、设置 data2 挂载点,保存在数据盘下,方便系统故障后重装系统,保留数据,点击 "确定(D)"

|             | → 分区编辑器                                            | *                                |                                                     | - O X                                   | 1000                    |
|-------------|----------------------------------------------------|----------------------------------|-----------------------------------------------------|-----------------------------------------|-------------------------|
| 计算机         | 分区编辑器(G) 编辑(                                       | E) 查看(V) 设备(D) 分区(P)             | 挂载(M) 帮助(H)                                         | - /deu/cda (100.00.CiP) =               |                         |
| <b>同</b> 版站 |                                                    | /dev/sda3<br>45.73 GiB           | /dev/sda4 /dev/<br>16.00 GiB 21.10                  | /sda5<br>5 GiB                          | •                       |
|             | 分区 名称<br>/dev/sda1                                 | 文件系统 挂载点卷标                       | 大小 已用 - :                                           | 未用 标识<br>00.76 MIB boot, esp<br>.56 GiB |                         |
| kylin       | /dev/sda3 <sup>(</sup> )<br>未分配<br>/dev/sda4 backu | ■ 挂载点: /data/data2               | ※取消(C) √型确定(O)<br>16.00 GiB 190.62 MiB              | 3.4 GiB                                 | / . 0                   |
| 情空图像        | /dev/sda5 😉 data<br>/dev/sda7 data1                | ext4 /dat… DATA<br>ext4 文档       | 21.16 GiB 537.37 MiB<br>4.00 GiB 102.36 MiB         | 20.63 GiB<br>3.90 GiB                   |                         |
|             | /dev/sda8 data2<br>/dev/sda6  logica<br>未分配        | ext4<br>l linux-swap SWAP<br>未分配 | 6.00 GIB 105.36 MIB<br>4.61 GIB 0.00 字节<br>1.00 MIB | 4.61 GiB swap                           | i/ ,                    |
| WPS PDF     | 0 个操作待进行<br>//浏览器                                  |                                  |                                                     |                                         |                         |
| $\searrow$  |                                                    |                                  |                                                     |                                         | 2. 银河                   |
| (a)         | <b>I O</b>                                         | ×<br>2 🌍                         |                                                     | Q > 40 C 🖵                              | 15:10周一<br>回 2024/02/26 |

#### 31、给 data1 添加挂载,如下图所示

| ناب بالمراجع المراجع المراجع المراجع المراجع المراجع المراجع المراجع المراجع المراجع المراجع المراجع المراجع ال<br>المراجع المراجع المراجع المراجع المراجع المراجع المراجع المراجع المراجع المراجع المراجع المراجع المراجع المراجع | <ul> <li>         ・ 分区编辑器         ・ 分区编辑器(G) 编辑(E)         ・ 論報(E)         ・ 一         ・ 一         ・ 」         ・ 」         ・ 」</li></ul>    | 查看(V) 设备(D) 分<br>同 凸 り 🧹                                                                                                    | 分区(P) 挂载(M) 帮助                                                                                       | (H)<br>/dev/sda                                                                                                    | - □ ×<br>(100.00 GiB) ▼               |
|----------------------------------------------------------------------------------------------------|----------------------------------------------------------------------------------------------------|----------------------------------------------------------------------------------------------------|----------------------------------------------------------------------------------------------------|----------------------------------------------------------------------------------------------------|---------------------------------------|
| kylin<br>fāczēk                                                                                                    | 分区 名称<br>/dev/sda1 ● EFI<br>/dev/sda2 ●<br>/dev/sda3 ●<br>未分配<br>/dev/sda4 backup<br>/dev/sda5 ● data<br>/dev/sda7 data1<br>/dev/sda8 data2 | /dev/sda3<br>45.73 GiB<br>文件系统 挂载点<br>at <i>32 /boo</i> ···<br>ext4 /boot<br>ext4 /<br>未分配<br>ext4 /bac···<br>ext4 /bac···<br>ext4 /bac··· | /dev/sda4<br>已 新建(N)<br>回 删除(D)<br>> 更改大小/移动(R)<br>回 复制(C)<br>G 粘贴(P)<br>◆ 格式化为(F)<br>打开秘钥<br>挂载于(M) | /dev/sda5<br>1.16 GiB<br>播入<br>删除<br>B 1.56 GiB<br>33.36 GiB<br>Ctrl+C<br>Ctrl+V<br>B 15.81 GiB<br>B 20.63 GiB<br>B 3.90 GiB | 标识<br>boot, esp                       |
| WPS PDF                                                                                                    | /dev/sda6 ● logical<br>未分配<br>0个操作待进行                                                                                                    | Linux-swap<br>未分配                                                                                                    | 分区名称(N)<br>管理标识(A)<br>检查(H)<br>文件系统卷标(L)<br>新 UUID                                                   | /data/data2                                                                                                    | swap<br>V70 (<br>ドン2 M-<br>2024/02/26 |

#### 32、给 data2, 添加挂载, 如下图所示

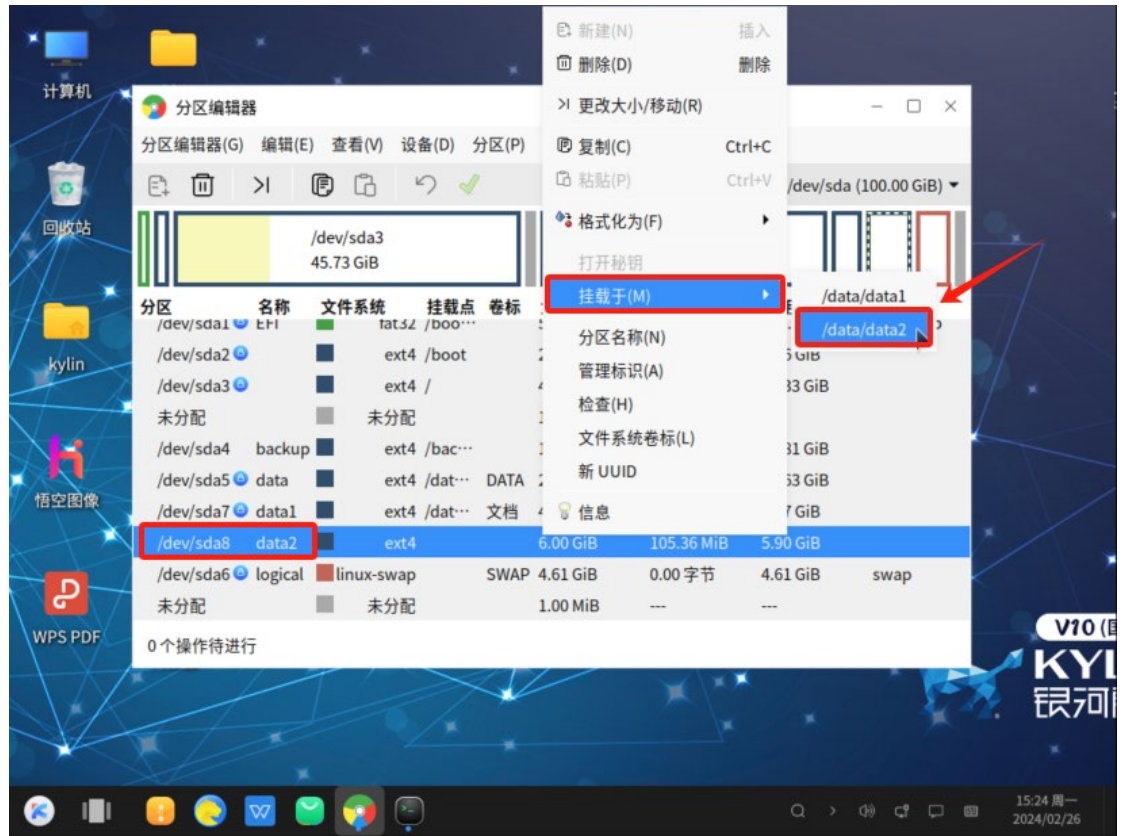

#### 33、挂载如图所示

| 计算机            |                   | ×          | × .               |                                       |          |                      |                        |                         |               |                        |
|----------------|-------------------|------------|-------------------|---------------------------------------|----------|----------------------|------------------------|-------------------------|---------------|------------------------|
| ******         | 匀 分区编辑器           | 2          |                   |                                       |          |                      |                        | -                       |               |                        |
| IT             | 分区编辑器(G)          | 编辑(E)      | 查看(V) 设备          | 音(D) 分区(P                             | 挂载       | (M) 帮助(H)            |                        |                         |               |                        |
| 1              | E. 🗇 🔅            | X          |                   | 7 🧹                                   |          |                      | = /                    | /dev/sda (100.0         | 0 GiB) 🔻      |                        |
| 回收站            |                   | /de<br>45. | ev/sda3<br>73 GiB |                                       | /c<br>10 | lev/sda4<br>5.00 GiB | /dev/sda5<br>21.16 GiB |                         |               |                        |
|                | 分区<br>/dev/sda1 🙂 | 名称 文       | tat32             | 挂载点<br>/boot/efi                      | 卷标       | 大小<br>512.00 MIB     | 已用<br>11.24 MIB        | <b>未用</b><br>500.76 MIB | 标识<br>boot, e |                        |
| kylin          | /dev/sda2 🕥       |            | ext4              | /boot                                 |          | 2.00 GiB             | 445.84 MiB             | 1.56 GiB                |               |                        |
|                | /dev/sda3 😉       |            | ext4              | /                                     |          | 45.73 GiB            | 12.41 GiB              | 33.33 GiB               |               |                        |
| $1 - 2^{n}$    | 未分配               |            | 未分配               |                                       |          | 1.00 MiB             |                        |                         |               |                        |
|                | /dev/sda4         | backup     | ext4              | /backup                               |          | 16.00 GiB            | 190.62 MiB             | 15.81 GiB               |               |                        |
|                | /dev/sda5 🕒       | data 📕     | ext4              | /data, /ho…                           | DATA     | 21.16 GiB            | 537.40 MiB             | 20.63 GiB               |               |                        |
| 悟空图像           | /dev/sda7 😉       | data1      | ext4              | /data/data1                           | 文档       | 4.00 GiB             | 136.30 MiB             | 3.87 GiB                |               |                        |
|                | /dev/sda8 ®       | data2 📕    | ext4              | /data/data2                           | -        | 6.00 GiB             | 172.43 MiB             | 5.83 GiB                |               |                        |
|                | /dev/sda6 😉       | logical    | linux-swap        |                                       | SWAP     | 4.61 GiB             | 0.00字节                 | 4.61 GiB                | swap          |                        |
| C /            | 未分配               |            | 未分配               |                                       | _        | 1.00 MiB             |                        |                         | _ [           |                        |
| NPS PDF        | 0个操作待进行           | ī          |                   |                                       |          |                      |                        |                         |               |                        |
| $\backslash X$ | / /               | -          |                   | $>\!\!\!\!\!\!\!\!\!\!\!\!\!\!\!\!\!$ |          | )                    |                        |                         | 1-A           | ~ n<br>==:             |
|                |                   |            |                   |                                       |          |                      |                        |                         |               | LN                     |
| ×              |                   |            |                   |                                       |          |                      |                        |                         |               |                        |
| s III          |                   | w 📔        | 🧿 💿               |                                       |          |                      |                        | Q > 49 G                | 1 C @         | 15:25 周一<br>2024/02/26 |

#### 34、永久挂载设置,执行如下命令,按 Enter 键

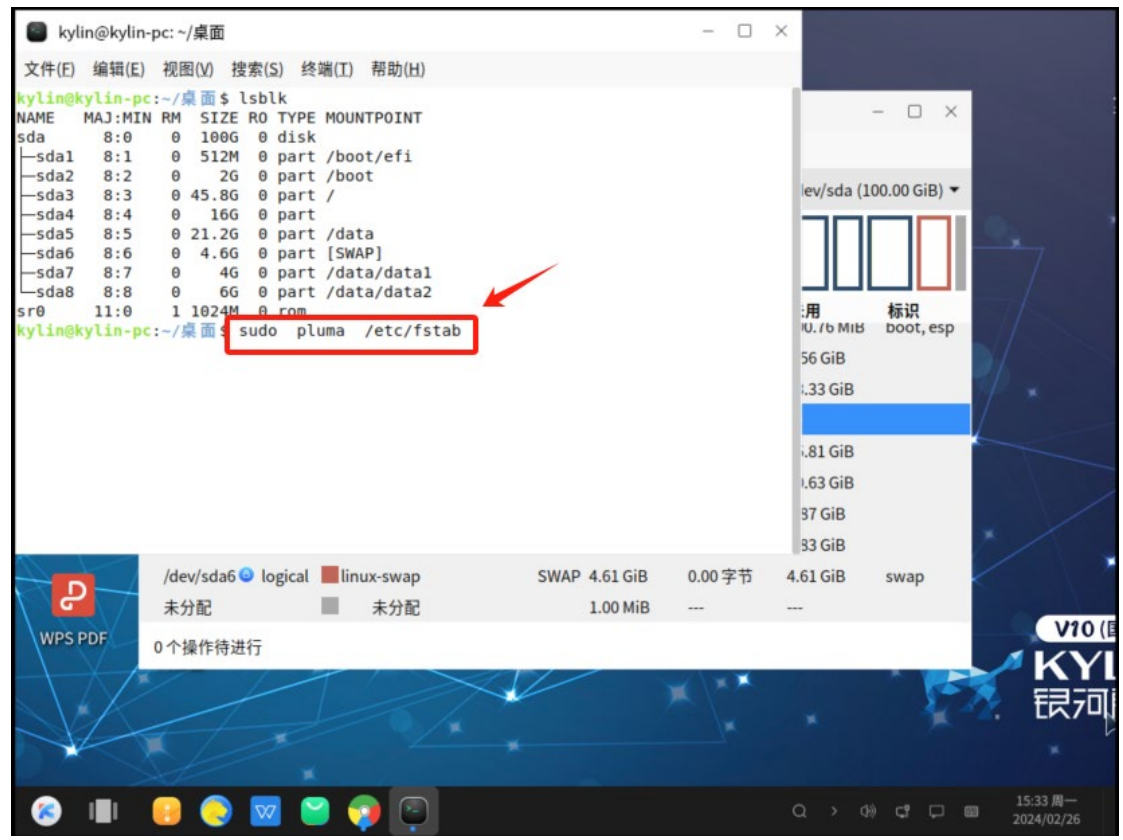

35、打开文本编辑器,如图所示,保存(Ctrl s),退出

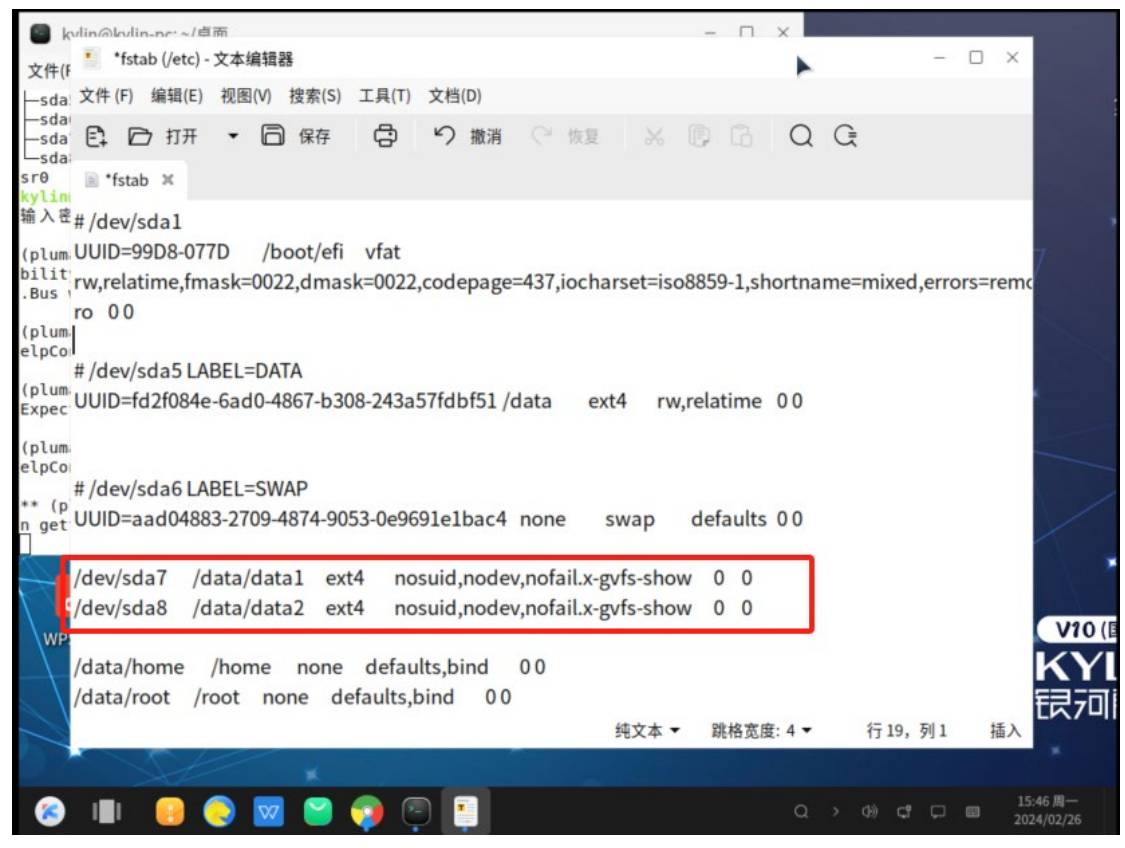

#### 36、查看挂载状态,无输出即可

| ■ kylin@kylin-pc: ~/桌面                                                                                                    | - 🗆 ×                                       |                               |                        |
|----------------------------------------------------------------------------------------------------|---------------------------------------------|-------------------------------|------------------------|
| 文件(E) 编辑(E) 视图(⊻) 搜索(S) 终端(工) 帮助(出)                                                                                                |                                             |                               |                        |
| .Bus was not provided by any .service files                                                                                        |                                             | - 🗆 X                         |                        |
| (pluma:124495): Gtk-WARNING **: 15:37:41.025: HelpCo<br>elpContents                                                                | ntentsMenu: missing action H                |                               |                        |
| (pluma:124495): Gtk-WARNING **: 15:37:41.148: Theme Expected a string.                                                             | parsing error: <data>:1:24:</data>          | ev/sda (100.00 GiB) ▼         |                        |
| (pluma:124495): Gtk-WARNING **: 15:37:41.383: HelpCo<br>elpContents                                                                | ntentsMenu: missing action H                |                               | 7                      |
| <pre>** (pluma:124495): WARNING **: 15:43:39.404: Error q n getting information for file "/etc/.kyinfo.A50MJ2"</pre>               | uerying file info: Error whe<br>: 没有那个文件或目录 | :用 标识<br>IU. /6 MIB boot, esp | The                    |
| <pre>(pluma:124495): Gtk-WARNING **: 15:47:09.319: HelpCo<br/>elpContents</pre>                                                    | ntentsMenu: missing action H                | 56 GiB<br>I.33 GiB            | 1/ *                   |
| (pluma:124495): Gtk- <b>WARMING **</b> : 15:47:09.319: HelpCo<br>elpContents                                                       | ntentsMenu: missing action H                | .81 GiB                       |                        |
| (pluma:124495): Gtk-WARNING **: 15:47:09.327. HelpCo<br>elpContents<br>kylingkylin-pc:~/桌面\$sudo mount -a<br>kylingkylin-pc:~/桌面\$ | ntentsMenu: missing action H                | I.63 GIB<br>37 GIB<br>33 GIB  | *                      |
| /dev/sda6 ◎ logical ■linux-swap<br>未分配 ■ 未分配                                                                                       | SWAP 4.61 GiB 0.00 字节 4<br>1.00 MiB         | 4.61 GiB swap                 |                        |
| WPS PDF 0 个操作待进行                                                                                                    |                                             |                               |                        |
|                                                                                                    | XX                                          |                               | 🕺 银河                   |
|                                                                                                    |                                             |                               |                        |
| 📀 💷 🥥 💟 😭 😨                                                                                                    |                                             | Q > 4% c² 🖵 1                 | 15:48 周一<br>2024/02/26 |

37、打开计算机查看是否已显示

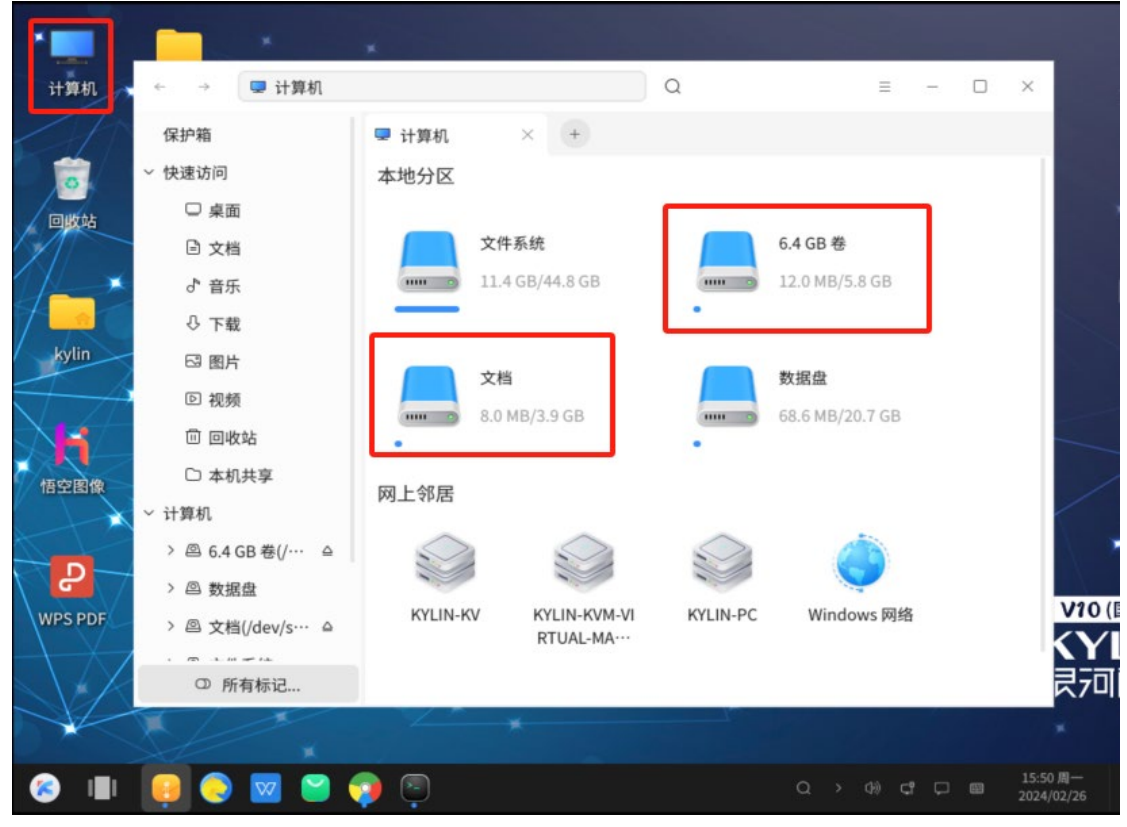

至此新建分区完成,重启查看分区是否还存在

#### 扩展:

- 一、显示的盘符名不好看
- 1、如下如所示,打开计算机,磁盘只显示大小

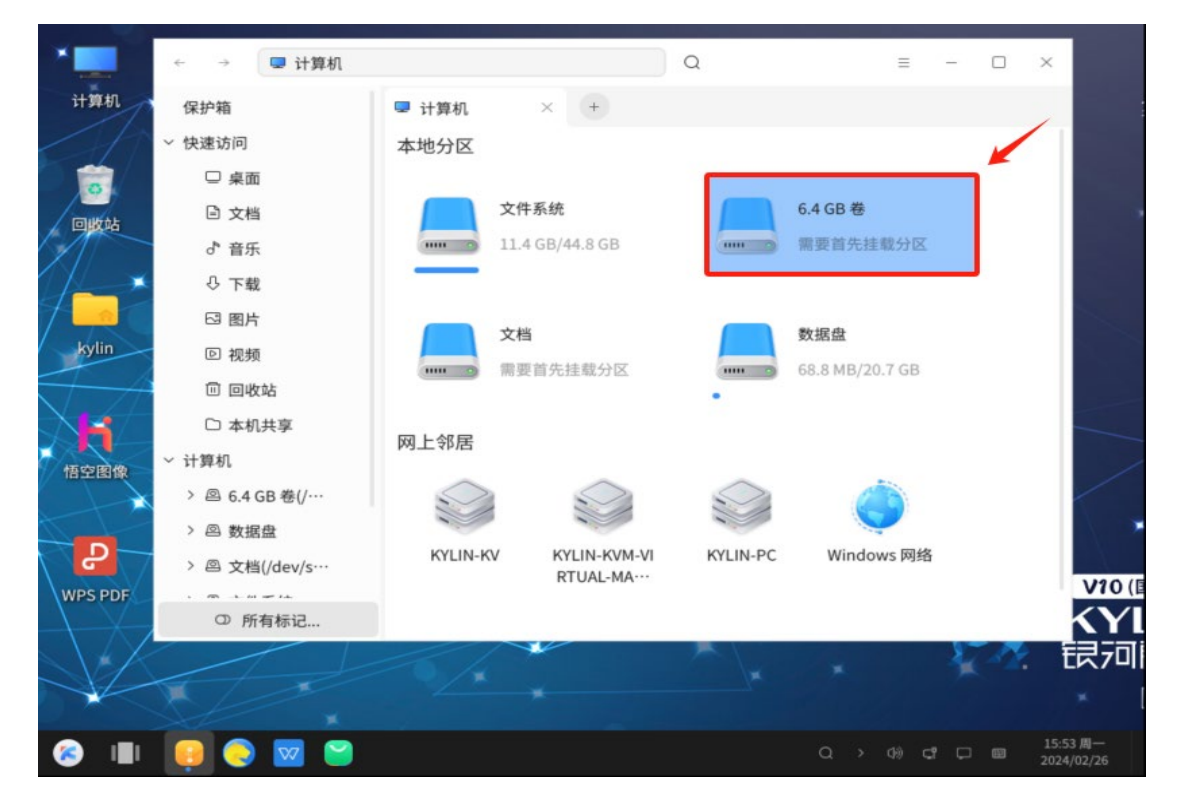

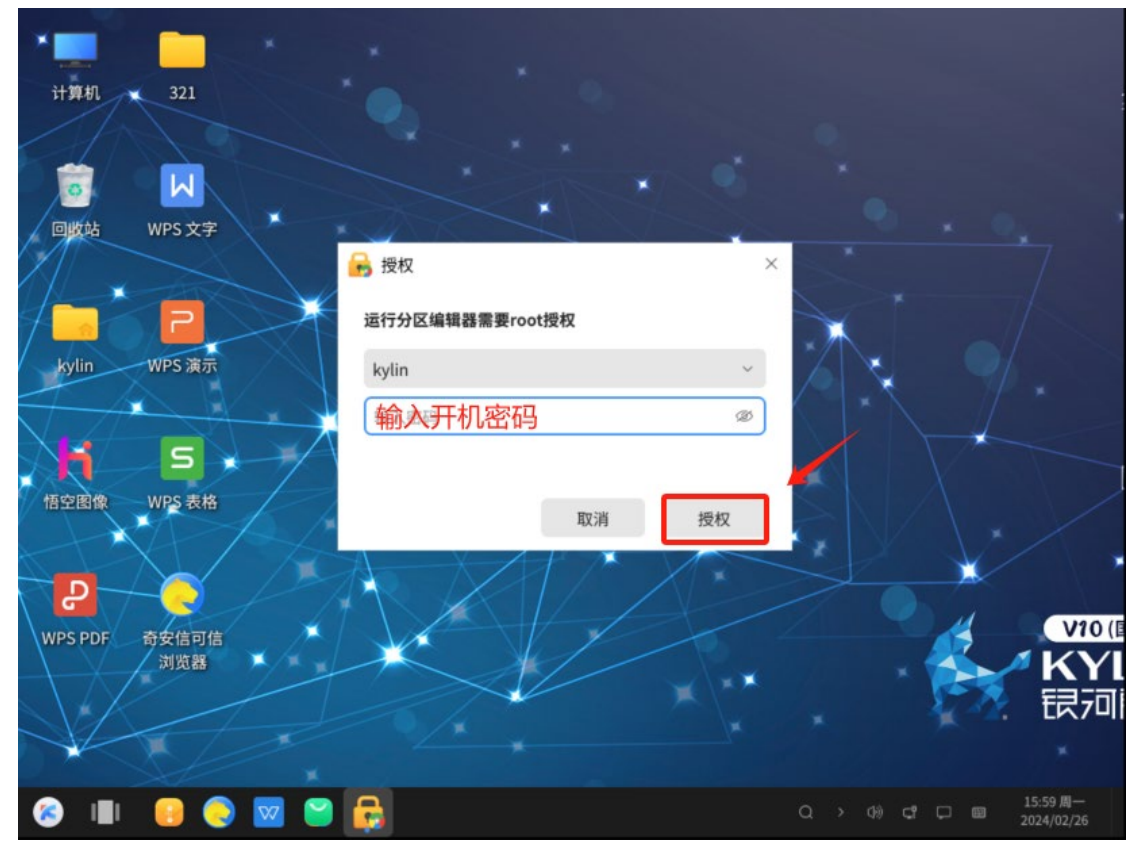

#### 2、打开开始菜单,点击"分区编辑器",输入**开机密码**,点击"授权"

## 3、如图所示,卷标位置为空

| 分区编辑器(G)编       | 辑(E) 查看(V              | ) 设备(D) 分      | (P)区     | 挂载(M) 帮助               | ђ(Н)           |             | (100.00.0'0) - |            |
|-----------------|------------------------|----------------|----------|------------------------|----------------|-------------|----------------|------------|
| Et III >        |                        | -) 🛛           | _        |                        | _              | /dev/sda    | (100.00 GIB) • |            |
|                 | /dev/sdaa<br>45.73 GiB | 3              | 10000000 | /dev/sda4<br>16.00 GiB | /dev/<br>21.16 | sda5<br>GiB |                | 0          |
| 分区 名            | 称 文件系统                 | む 挂载点          | 卷标       | 大小                     | 已用             | 未用          | 标识             |            |
| /dev/sda1 😐 EFI |                        | fat32 /boo···· |          | 512.00 MiB             | 11.24 MiB      | 500.76 MiB  | boot, esp      |            |
| /dev/sda2 😐     |                        | ext4 /boot     |          | 2.00 GiB               | 445.84 MiB     | 1.56 GiB    |                |            |
| /dev/sda3 😐     |                        | ext4 /         |          | 45.73 GiB              | 12.37 GiB      | 33.36 GiB   |                | 71         |
| 未分配             | <b>=</b> ‡             | 分配             |          | 1.00 MiB               |                |             |                |            |
| /dev/sda4 ba    | ckup 📕                 | ext4 /bac····  |          | 16.00 GiB              | 190.62 MiB     | 15.81 GiB   |                | *          |
| /dev/sda5 😐 dat | ta 📕                   | ext4 /dat····  | DATA     | 21.16 GiB              | 537.74 MiB     | 20.63 GiB   |                |            |
| /dev/sda7 dat   | tal                    | ext4 /dat···   | 文档       | 4.00 G B               | 102.36 MiB     | 3.90 GiB    |                |            |
| /dev/sda8 dat   | ta2                    | ext4 /dat···   |          | 6.00 GiB               | 105.36 MiB     | 5.90 GiB    |                | ×          |
| /dev/sda6 🥝 log | ical linux-            | swap           | SWAP     | 4.61 GiB               | 0.00字节         | 4.61 GiB    | swap           | $\swarrow$ |
| 主公职             | = = =                  | 4 파            |          | 1 00 MiR               |                |             |                |            |
| 0个操作待进行         |                        |                |          |                        |                |             |                | 1          |
| 浏览器 🗡           | 1                      | $\rightarrow$  | Å        | //                     |                |             | 4              | 5          |
|                 |                        |                | $\leq 1$ |                        |                | *           |                | 20         |
|                 |                        |                |          |                        |                |             |                |            |

| 分区編辑器(G)<br>€↓ □<br>弊站                                                                              | 编辑(E)<br>>                                    | ) 查看(V) 设<br>() C () () () () () () () () () () () () ()     | 备(D) f                                                  | )区(          | (P) 挂载(M) 帮助(H)<br>/dev/sda4<br>16.00 GiB                                                                                                  | /dev/sda4 /dev/sd<br>16.00 GiB 21.16 G |                                                                                     |                 |   |
|----------------------------------------------------------------------------------------------------|-----------------------------------------------|--------------------------------------------------------------|---------------------------------------------------------|--------------|----------------------------------------------------------------------------------------------------|----------------------------------------|-------------------------------------------------------------------------------------|-----------------|---|
| 分区<br>/dev/sda1 (<br>/dev/sda2 (<br>/dev/sda3 (<br>未分配<br>/dev/sda4<br>/dev/sda5 (<br>20歳 /dev/sda7 | 名称<br>EFI<br>backup<br>data<br>data1<br>data2 | 文件系统<br>fat32<br>ext4<br>ext4<br>未分配<br>ext4<br>ext4<br>ext4 | <b>挂载点</b><br>/boo…<br>/boot<br>/bac…<br>/dat…<br>/dat… | 卷<br>DA<br>文 | <ul> <li>E:新建(N)</li> <li>回 删除(D)</li> <li>&gt; 更改大小/移动(R)</li> <li>廖 复制(C)</li> <li>[1] 粘贴(P)</li> <li>◆ 格式化为(F)</li> <li>打开秘钥</li> </ul> | 插入<br>删除<br>Ctrl+C<br>Ctrl+V           | 未用<br>500.76 MiB<br>1.56 GiB<br>33.36 GiB<br><br>15.81 GiB<br>20.63 GiB<br>3.90 GiB | 标识<br>boot, esp | 2 |
| /dev/sda6 G<br>± 公記<br>の个操作待进<br>浏览器                                                                | fī                                            | linux-swap<br>±⇔≌⊐                                           |                                                         | SW           | 挂载(M)<br>分区名称(N)<br>管理标识(A)<br>检查(H)<br>文件系统卷标(L)<br>新 UUID<br>豪 信息                                                                        |                                        | 4.61 GiB                                                                            | swap            |   |

4、选中需要添加卷标的分区,右击选择"文件系统卷标"

# 5、添加卷标名,点击 "<mark>确当(D)</mark>"

| 计算机             | 分区编辑器<br>分区编辑器(G)                                                          | x<br>编辑(F)                       | 杏看(M)                 | 设备(D) 4                                | 유 <u>전</u> (P)                          | 挂截(M) 帮                                  | Bh(H)                      |                    |                                               | - 0 ×             | T |                       |
|-----------------|----------------------------------------------------------------------------|----------------------------------|-----------------------|----------------------------------------|-----------------------------------------|------------------------------------------|----------------------------|--------------------|-----------------------------------------------|-------------------|---|-----------------------|
|                 |                                                                            | >  (                             |                       | 5                                      | ,,,,,,,,,,,,,,,,,,,,,,,,,,,,,,,,,,,,,,, | 12-40/11/1                               | 43 (* * /                  |                    | /dev/sda                                      | a (100.00 GiB) 🔻  |   |                       |
| <b>。</b><br>回收站 |                                                                            |                                  | dev/sda3<br>15.73 GiB |                                        |                                         | /dev/sda4<br>16.00 GiB                   |                            | /dev/s<br>21.16    | ida5<br>GiB                                   |                   |   |                       |
| kylin           | 分区<br>/dev/sda1<br>/dev/sda2<br>/dev/sda3<br>太分配                           | 名称<br>EFI                        | 文件系统                  | <mark>挂载点</mark><br>设定 /dev/sda<br>软件  | 卷标<br>a8 的文(<br>可填                      | ★小<br><sup>件系统卷标</sup><br>写中文名<br>▓取消(C) | 已用                         | — ×<br>)<br>)<br>) | <b>未用</b><br>00.76 MiB<br>.56 GiB<br>31 6 GiB | 标识<br>boot, esp   |   | 4                     |
| 情空图像            | /dev/sda3<br>/dev/sda5<br>/dev/sda7                                        | backup<br>data<br>data1<br>data2 |                       | ext4 /bac…<br>ext4 /dat…<br>ext4 /dat… | DATA<br>文档                              | 16.00 GiB<br>21.16 GiB<br>4.00 GiB       | 190.62<br>537.74<br>102.36 | MiB<br>MiB<br>MiB  | 15.81 GiB<br>20.63 GiB<br>3.90 GiB            |                   | * |                       |
| P<br>WPS PDF    | /dev/sda6<br>↓<br>↓<br>↓<br>↓<br>↓<br>↓<br>↓<br>↓<br>↓<br>↓<br>↓<br>↓<br>↓ | logical                          | linux-sı              | wap<br>⇔aa                             | SWAP                                    | 4.61 GiB                                 | 0.00字                      | 节                  | 4.61 GiB                                      | swap              |   | V10 (                 |
|                 | 浏览器                                                                        |                                  |                       |                                        |                                         |                                          | >                          |                    | *                                             | 1                 |   | KYI<br>银河             |
| 8 1             |                                                                            | W                                | -                     |                                        |                                         |                                          |                            |                    | ٩                                             | > 4% <b>c</b> t c |   | 16:17周一<br>2024/02/26 |

## 6、如图所示,保存√

| *               |              | ×      | *                      |         |      |                        |              |                |                |                       |
|-----------------|--------------|--------|------------------------|---------|------|------------------------|--------------|----------------|----------------|-----------------------|
| 计算机             | 匀 分区编辑器      | i.     |                        |         |      | 1                      |              |                | - 🗆 ×          |                       |
| 1               | 分区编辑器(G)     | 编辑(E)  | 查看(V) i                | 设备(D)   | 分区   | 挂载(M) 帮助               | 助(H)         |                |                |                       |
|                 | Et 🔟 🔅       | >      | ē G                    | 5 1     |      |                        |              | 📃 /dev/sda     | (100.00 GiB) 🔻 |                       |
| 回版站             |              |        | /dev/sda3<br>45.73 GiB |         |      | /dev/sda4<br>16.00 GiB | /dev<br>21.1 | /sda5<br>6 GiB |                | •, •                  |
|                 | 分区           | 名称     | 文件系统                   | 挂载点     | 卷标   | 大小                     | 已用           | 未用             | 标识             |                       |
|                 | /dev/sda1 😉  | EFI    | fat3                   | 2 /boo… |      | 512.00 MiB             | 11.24 MiB    | 500.76 MiB     | boot, esp      |                       |
| laylin          | /dev/sda2 🕥  |        | ext                    | 4 /boot |      | 2.00 GiB               | 445.84 MiB   | 1.56 GiB       |                |                       |
| taytutt         | /dev/sda3 🎱  |        | ext                    | 4 /     | _    | 45.73 GiB              | 12.37 GiB    | 33.36 GiB      |                | TP *                  |
|                 | 未分配          |        | ■ 未分配                  | 5       |      | 1.00 MiB               |              |                |                |                       |
| X 🗹             | /dev/sda4    | backup | ext                    | 4 /bac… |      | 16.00 GiB              | 190.62 MiB   | 15.81 GiB      |                | *                     |
|                 | /dev/sda5 🕒  | data   | ext                    | 4 /dat… | DATA | 21.16 GiB              | 537.74 MiB   | 20.63 GiB      |                |                       |
| 悟空图像            | ◎ 将/dev/sda8 | 的文件系   | 系统卷标设定为                | り 软件    |      |                        |              |                |                |                       |
| +1              |              |        |                        |         |      |                        |              |                |                |                       |
| D               |              |        |                        |         |      |                        |              |                |                | × 1\11                |
|                 | 1个操作待进行      |        |                        |         |      |                        |              |                |                | / V20/                |
| WPS PDF         | 311105 88    | ¥ /4   |                        |         |      |                        | 1            |                |                |                       |
| $\rightarrow X$ | AT SALES     |        | +                      |         |      |                        |              | × //           | - × 12         | n ri                  |
|                 |              |        |                        |         |      |                        |              |                |                |                       |
|                 |              |        |                        |         |      |                        |              |                |                | *                     |
| 8 🔳             | 💽 😒          | W      | 🗃 🌍                    |         |      |                        |              | α >            | 4) c* 🗆        | 16:19周一<br>2024/02/26 |

## 7、选择 "**√**应用(A)"

| *      | - · ·                                                                                               |                                                                                                    |
|--------|----------------------------------------------------------------------------------------------------|----------------------------------------------------------------------------------------------------|
| 计算机    | 🤧 分区编辑器                                                                                             | - 🗆 X                                                                                                    |
| A      | 分区编辑器(G) 编辑(E) 查看(V) 设备(D) 分区(P)                                                                    | 挂载(M) 帮助(H)                                                                                                    |
|        | E 🗇 × 🖻 🗅 🗸 🗸                                                                                       | /dev/sda (100.00 GiB) ▼                                                                                                    |
| 回收站    | /dev/sda3<br>45.73 GiB<br>成用這作到设备                                                                   | /dev/sda4<br>16.00 GiB 21.16 GiB                                                                                                    |
| kylin  | 分区 名称 文 → ECRE (F-20) (2 曲)<br>/dev/sda1 ◎ EFI<br>/dev/sda2 ◎ ↓ ● ● ● ● ● ● ● ● ● ● ● ● ● ● ● ● ● ● | 未用         标识           认要应用待执行操作?         i00.76 MiB         boot, esp           区可能会导致数据丢失。        56 GiB           运行能会导致数据丢失。         13.36 GiB |
|        | 未分配                                                                                                 | J操作之前元音历数据。 3.3000                                                                                                    |
| X      | /dev/sda4 backup 📕 🛛 🌋 取消(C)                                                                        | ✓应用(A) 5.81 GiB                                                                                                    |
|        | /dev/sda5 😉 data 🔳 🛛 ext4 /dat… DATA 2                                                              | 21.16 GiB 537.74 MiB 20.63 GiB                                                                                                    |
| 悟空閣像   | ◎ 将 /dev/sda8 的文件系统卷标设定为 软件                                                                         | × ,                                                                                                    |
|        | 1个操作待进行                                                                                             |                                                                                                    |
| WPSPDF | / 浏览器                                                                                               | KYI                                                                                                    |
| 8      |                                                                                                    | Q > (9) C <sup>4</sup> C 図 <u>16:20</u> 周一<br>2024/02/26                                                                                            |

## 8、关闭即可

| 计算机                         | 0     | 分区编辑器   | <u>8</u> |       |       |               |              |       |         |          | - 0      | ) ×    |    |                        |
|-----------------------------|-------|---------|----------|-------|-------|---------------|--------------|-------|---------|----------|----------|--------|----|------------------------|
| 1                           | 分区    | 编辑器(G)  | 编辑(E)    | 查看(V) | 设备(D) | 分区(P)         | 挂载(M)        | 帮助(H) |         |          |          |        |    |                        |
|                             | E‡    |         | >  (     | 0 6   | 5     | 1             |              |       | 6       | /dev/sda | 100.00 0 | 6iB) ▼ |    |                        |
| <u></u>                     | ПП    | 匀 应用    | 待执行操作    | 乍     |       |               |              |       |         | -        |          |        |    |                        |
|                             | UU    | 此操作可    | 能会花费转    | 较长时间( | 见操作的委 | 放目和类型         | 』而定)。        |       |         |          |          | Ш      |    |                        |
| 11-                         | 分区    | 日実成場    | 1/2 -    |       |       |               |              |       |         |          |          |        |    |                        |
| 7 🔜                         | /d    | C70403# | 11-1     |       |       | 成功:           | 完成所有操作       |       |         |          |          | P      |    |                        |
| kylin                       | /d    | ▶ 详细信   | 息        |       |       |               |              |       |         |          |          |        |    |                        |
| E A                         | 未     |         |          |       |       |               |              |       |         |          |          |        | T  |                        |
| H                           | /d    |         |          |       |       |               |              |       |         |          |          |        | ×  |                        |
| 悟空图像                        | 10    |         |          |       |       |               |              |       |         |          |          |        |    |                        |
|                             | NG 10 |         |          |       |       |               |              |       | 保存细节(S) | ×¥       | (C)      |        | ×  |                        |
|                             |       |         |          |       |       |               |              |       |         |          |          |        |    |                        |
|                             | 1个    | 操作待进行   | Ŧ        |       |       |               |              |       |         |          |          |        | 1  | V10 (                  |
| WPS PDF                     | / \$  | 刘览器     | */*      |       |       |               | $\mathbb{K}$ | /     | T       |          | *        |        |    | KY                     |
| $\langle \langle A \rangle$ |       |         |          |       |       | $\rightarrow$ |              |       | ×\**    |          |          | 5      | 24 | 银河                     |
| X                           |       |         |          |       |       |               |              |       |         |          |          |        |    |                        |
|                             | Z     | P       |          | 6     |       |               |              |       |         |          |          |        |    | 10.00 8                |
| 😸 I                         |       | 9 📀     |          | 2 📢   |       |               |              |       |         | a >      | 4)) C    | : 🗆    |    | 16:20 周一<br>2024/02/26 |

## 9、查看结果,如图所示

|          |             | *       |                        |              |                 |                        |              |                |                |                |       |
|----------|-------------|---------|------------------------|--------------|-----------------|------------------------|--------------|----------------|----------------|----------------|-------|
| 计算机      | 🌍 分区编辑器     | ŝ       |                        |              |                 |                        |              |                | - 🗆 ×          |                |       |
| 1        | 分区编辑器(G)    | 编辑(E)   | 查看(V)                  | 设备(D) f      | 分区(P)           | 挂载(M) 帮助               | <u>ђ(</u> Н) |                |                |                |       |
| 4/       | Et 🔟        | >       | ē G                    | 5 🧹          |                 |                        |              | /dev/sda       | (100.00 GiB) 🔻 |                |       |
| 9<br>收站  |             |         | /dev/sda3<br>45.73 GiB |              | 100 million     | /dev/sda4<br>16.00 GiB | /dev<br>21.1 | /sda5<br>6 GiB |                | ۰.             |       |
|          | 分区          | 名称      | 文件系统                   | 挂载点          | 卷标              | 大小                     | 已用           | 未用             | 标识             |                |       |
|          | /dev/sda1 😐 | EFI     | fa fa                  | t32 /boo…    |                 | 512.00 MiB             | 11.24 MiB    | 500.76 MiB     | boot, esp      |                |       |
|          | /dev/sda2 😐 |         | <b>e</b>               | xt4 /boot    |                 | 2.00 GiB               | 445.84 MiB   | 1.56 GiB       |                | -              |       |
| ylin     | /dev/sda3 😐 |         | <b>e</b>               | xt4 /        |                 | 45.73 GiB              | 12.37 GiB    | 33.36 GiB      |                | 20             |       |
|          | 未分配         |         | ■ 未分                   | 冠            |                 | 1.00 MiB               |              |                |                | T              |       |
|          | /dev/sda4   | backup  | <b>e</b>               | xt4 /bac···  |                 | 16.00 GiB              | 190.62 MiB   | 15.81 GiB      |                | ×              |       |
|          | /dev/sda5 😐 | data    | <b>e</b>               | xt4 /dat···  | DATA            | 21.16 GiB              | 537.76 MiB   | 20.63 GiB      |                |                |       |
| 图像       | /dev/sda7   | data1   | e                      | xt4 /dat···· | 文档              | 4.00 GiB               | 102.36 MiB   | 3.90 GiB       |                |                |       |
|          | /dev/sda8   | data2   | <b>e</b>               | xt4 /dat···· | 软件              | 6.00 GiB               | 105.36 MiB   | 5.90 GiB       |                |                |       |
| V        | /dev/sda6 🙂 | logical | linux-sv               | vap          | SWAP            | 4.61 0.8               | 0.00子节       | 4.61 GiB       | swap           | 4/             |       |
| <b>ب</b> | 主公司         |         | = =4                   | 124          |                 | 1 00 MiR               |              |                |                | -              |       |
|          | 0个操作待进行     | ī       |                        |              |                 |                        |              |                |                | 1              | V     |
| SPUP     | 浏览器         | ¥/=     | 12                     |              |                 | 1/1                    | <u> </u>     |                |                | 2 1            | K     |
|          |             |         |                        |              | $\triangleleft$ |                        |              | *              |                |                |       |
|          |             |         |                        |              |                 |                        |              |                | 4              | -2Z.           | ER    |
| X        |             |         |                        |              |                 |                        |              |                |                |                |       |
|          |             |         | *                      |              |                 |                        |              |                |                |                |       |
|          |             | 27      |                        |              |                 |                        |              | a >            | 0) c" 🗆        | 16<br>10<br>20 | :21周一 |

| * | ← → 🖳 计算机                                   |                                              | Q        | = -                           |                                 |
|---|---------------------------------------------|----------------------------------------------|----------|-------------------------------|---------------------------------|
| 5 | 保护箱<br>> 快速访问                               | <ul> <li>计算机 × +</li> <li>本地分区</li> </ul>    |          |                               |                                 |
| E | ● 朱幽<br>◎ 文档<br>♂ 音乐                        | <b>文件系统</b><br>11.4 GB/44.8 GB               |          | <b>软件</b><br>需要首先挂载分区         |                                 |
|   | ◇ 下戦 G 图片 回 视频 ① 回收站                        | <b>文档</b><br>需要首先挂载分区                        |          | <b>数据盘</b><br>68.9 MB/20.7 GB |                                 |
| 悟 | □ 本机共享<br>~ 计算机                             | 网上邻居                                         | ~        |                               |                                 |
|   | > 四 软件(/dev/s…<br>> 四 数据盘<br>> 四 文档(/dev/s… | KYLIN-KV KYLIN-KVM-VI<br>RTUAL-MA····        | KYLIN-PC | Windows 网络                    | VIO                             |
| 1 | ① 所有标记                                      |                                              |          | ××                            | KY<br>银河                        |
| 8 |                                             | ×<br>(2) (2) (2) (2) (2) (2) (2) (2) (2) (2) |          | Q > 4                         | ) (『 □ 図 16:22 周一<br>2024/02/26 |

10、点击桌面图标计算机,查看是否已更改,如图所示,更改完成

11、重启测试